# **PRONOFOOT EXPERT PLUS V3.23 - DOCUMENTATION**

| Shareware développé par Mr NOUREDDINE Nadim © Pronosoft (e-mail : web<br>Toute reproduction même partielle des informations présentées dans ce document doit être appro                                                                                                    | master@pronosoft.com) |
|----------------------------------------------------------------------------------------------------|-----------------------|
| LotoFoot 7&15 est une marque déposée par la Française Des Jeux                                                                                                    | 2                     |
| <ol> <li>Naissance du logiciel</li> <li>Concente du logiciel</li> </ol>                                                                                                    |                       |
| 2. Concepts du logiciei                                                                                                    |                       |
| 2.1 Office generative.                                                                                                    |                       |
| 2.2 Printes ou conditions                                                                                                    |                       |
| 2.3 Reduction avec converture totale                                                                                                    |                       |
| 2.3.1 Reduction avec couverture totale                                                                                                    |                       |
| 2.3.2 Reduction avec couverture partiene                                                                                                    |                       |
| 2.5.5 Inustration de la reduction sur une formule 5 doubles                                                                                                    |                       |
| 2.4 Nomble de matches dans la grine                                                                                                    |                       |
| 2.1. Installation du logicial                                                                                                    |                       |
| 3.1 1. Configuration minimale requise                                                                                                    | 0                     |
| 2.1.2 Drogramma d'installation                                                                                                    | 0                     |
| 2.1.2 Programme d'instantation.                                                                                                    | 0                     |
| 2.2 Drésentation générale                                                                                                    |                       |
| 3.2 Fresentation generate                                                                                                    | ······/               |
| 2.4 Mode Evport                                                                                                    |                       |
| 3.5 Licence                                                                                                    | o                     |
| 2.6 Création souvegerde abargement d'un jou                                                                                                    | 9                     |
| <ul> <li>5.0 Creation, sauvegarde, chargement a un jeu</li> <li>2.7 Edition de la grille génératrice.</li> </ul>                                                                                                    | 9                     |
| 3.7 Equitori de la grilles simples à votre jou                                                                                                    |                       |
| 2.0 Ajout de grilles à hage de neuroentages à vietre jeu                                                                                                    |                       |
| 2.10 Filtres/sonditions aur vos grilles                                                                                                    | 13                    |
| 2 10 1 Eiltree aur les signes 1. N et 2                                                                                                    |                       |
| 2.10.2 Filtres sur les signes 1, N et 2                                                                                                    |                       |
| 2.10.2 Filtres sur les préférences par groupe de motelle                                                                                                    |                       |
| 2.10.4 Filtres sur les prehebilités (ou sur les estes)                                                                                                    |                       |
| 2.10.5 Eiltres sur des encombles de grilles                                                                                                    |                       |
| 2.10.6 Application de l'anomble des filtres                                                                                                    |                       |
| 2.10.7 Simultication der Einsemole des mittes                                                                                                    |                       |
| 2.11 Déduction des milles                                                                                                    |                       |
| 2 11 1 Systèmes méseleulés (song condition)                                                                                                    |                       |
| 2.11.1 Déduction avec des grilles simples                                                                                                    |                       |
| 2.11.1.2 Déduction avec des grilles multiples (doubles muis triples)                                                                                                    |                       |
| 2.11.1.2 Reduction avec des grilles multiples (doubles puis triples)                                                                                                    |                       |
| 2.11.2. Supervision a vector of supervision of the sector of the sector |                       |
| 2.12 Deconstitution de grilles multiples                                                                                                    |                       |
| 2.12 Acoustication de grines indiaples                                                                                                    |                       |
| 2.14 Dermuter les signes et les metches                                                                                                    |                       |
| 2.14.1 Dermuter les signes                                                                                                    |                       |
| 3.14.1 Permuter les signes                                                                                                    |                       |
| 2 15 Edition manualle de votre jeu final                                                                                                    |                       |
| 2.16 Départition des signes 1N2 en pourcentege                                                                                                    |                       |
| 2.17 Visualisar votro jou                                                                                                    |                       |
| 2.10 Interprete des crities                                                                                                    |                       |
| 2.18.1 Options d'impression                                                                                                    |                       |
| 2.10.2 Deremètres de l'imprimente                                                                                                    |                       |
| 2.10.2 Falamettes de l'Implimante                                                                                                    |                       |
| 2.10.4 Drohlàmag liág à l'improgrian                                                                                                    |                       |
| 2.10. Tester votre iou                                                                                                    |                       |
| 2.10.1. Depresents at Coloul des Coins                                                                                                    |                       |
| 2 20. Europter votre iou                                                                                                    |                       |
| 2.21 Jour à plusiours Jouques                                                                                                    |                       |
| 2 22 Many Options                                                                                                    |                       |
| 3.22 INTERIA OPTIONS                                                                                                    |                       |

| 3.23 Option Livescore/Serveur.                                   | 46 |
|------------------------------------------------------------------|----|
| 3.23.1 Téléchargement des Grilles                                | 46 |
| 3.23.2 Filtre sur les estimations de rapports                    | 47 |
| 3.23.3 Filtre sur les pronostics du concours Pronosoft           | 48 |
| 3.23.4 Estimation des rapports en temps réel lors du test du jeu | 48 |
| 3.23.5 Livescore intégré au logiciel.                            | 49 |
| 3.23.6 Estimateur de Rapports                                    | 50 |
| 3.23.7 Résultats du concours Pronosoft                           | 51 |
| 3.24 Aide                                                        | 52 |
| 3.25 FAQ et Forum PronoFoot Expert Plus                          | 52 |

# 1.Naissance du logiciel

Après huit années d'expérience acquises avec le développement de PronoFoot Expert (logiciel Loto Foot sorti en 1997), et de nombreuses discussions avec des passionnés de Loto Foot, le logiciel PronoFoot Expert Plus a été développé afin de répondre au mieux aux besoins du pronostiqueur averti. Ses trois principaux objectifs sont :

- 1. une réduction la plus efficace possible, à toutes les garanties et à toutes les couvertures,
- 2. un filtrage/conditionnement des grilles illimité, permettant de retenir le minimum de grilles,
- 3. un maximum de fonctionnalités utiles telles que le téléchargement des grilles et la gestion des grilles multiples (gain de temps indéniable lors de l'impression et de la validation).

La version 1.0 a vu le jour le 21 juillet 2003. De nombreuses versions sont venues compléter cette première version, toujours dans le but de répondre aux attentes des utilisateurs.

La version 3.2x du logiciel est la plus aboutie, et propose une option (option Livescore/Serveur) qui permet de tirer profit des informations provenant sur serveur/site <u>http://www.pronosoft.com</u> (suivi des résultats en direct, téléchargement de la répartition des pronostics, filtres sur les estimations de rapports...).

# 2.Concepts du logiciel

PronoFoot Expert Plus introduit certains concepts qu'il est important de connaître afin d'utiliser le logiciel dans toute sa puissance.

# 2.1 Grille génératrice

La grille génératrice est une grille multiple qui constitue en fait votre pronostic sans aucune condition, et sans aucune réduction. Au lieu de travailler sur les 4,5 millions de grilles possibles du LotoFoot 15 (14 matches) ou encore les 2187 grilles du LotoFoot 7, elle permet déjà de réduire cet ensemble gigantesque en un ensemble plus petit de grilles. Cela étant, rien ne vous empêche de partir d'un pronostic à base de 14 triples au LotoFoot 15 ou 7 triples au LotoFoot 7 !

# 2.2 Filtres ou conditions

Les filtres ou conditions permettent d'éliminer un certain nombre de grilles en se basant sur les critères que vous avez définis.

Par exemple, dans les filtres sur le nombre de 1,N,2, il est possible de ne retenir les grilles qui comportent entre 6 et 8 résultats '1', entre 2 et 5 résultats 'N' et entre 1 et 3 résultats '2'.

# 2.3 Réduction

La réduction à une garantie donnée consiste à accepter un certain nombre d'erreurs dans son jeu (1, 2 ou 3 pour les Garanties N-1, N-2 et N-3) afin d'en réduire considérablement le coût.

Ainsi, si vous jouez 4 triples en Garantie N, c'est à dire en utilisant un bulletin de la Française Des Jeux, vous aurez 81 combinaisons à valider virtuellement (3 puissance 4), et cela vous coûtera 81 euros (avec un prix de 1 euro par grille simple).

Si maintenant vous souhaitez avoir toujours 3 bons résultats sur 4 dans vos 4 triples, et non 4 sur 4, le nombre de grilles passe à 9 au lieu de 81, soit 9 fois moins.

L'intérêt de la réduction permet soit de réduire le coût d'un jeu donné, soit pour une même mise, d'augmenter le nombre de multiples couverts par votre pronostic (dans notre exemple, pour 9 euros, vous pourriez jouer soit 2 triples en Garantie N, soit 4 triples en Garantie N-1).

### 2.3.1 Réduction avec couverture totale

Dans la réduction du 4 triples en Garantie N-1, on a sous-entendu une réduction avec couverture totale des grilles, ou encore une couverture à 100% des grilles. Votre jeu réduit en Garantie N-1 à 100% comportera toujours une grille qui aura 3 bons résultats sur 4, et ce pour les 81 grilles de départ.

### 2.3.2 Réduction avec couverture partielle

Afin de minimiser encore plus le budget, il est possible d'opter pour une garantie avec couverture partielle des grilles correspondant à votre pronostic. On parle de pourcentage de grilles couvertes par votre réduction. Si vous décidez de jouer 6 triples en Garantie N-1, il vous en coûtera 73 euros (73 grilles).

Si maintenant vous décidez de ne réduire que 64% des grilles, il vous en coûtera que 36 euros (36 grilles), soit 2 fois moins.

Pour 2 fois moins cher vous couvrez quand même 2 grilles sur 3 de vos grilles de départ, ce qui reste quand même très intéressant. Il faut noter que les grilles qui vont être couvertes par la réduction sont celles qui se 'réduisent le mieux', ce qui risque d'écarter les grilles qui sont un peu isolées ou rajoutées manuellement.

L'intérêt des couvertures partielles vient du fait que pour obtenir une réduction à 100% à une garantie donnée, le nombre de grilles augmente vite sur les derniers pour-cent à couvrir.

Lorsque l'on veut jouer un ensemble de grilles pour un même LotoFoot, l'addition se montre très vite salée lorsque cet ensemble devient grand. Cependant, on sait que plus l'on joue de grilles, plus l'on a de chances de gagner. Toutefois, on peut constater que dans certains LotoFoot, il n'y a pas de gagnants à 14 bons pronostics, et qu'il est quand même intéressant au niveau financier de gagner à 13 bons pronostics, voire à 12 ou 11. C'est de là qu'est né le principe de réduction des grilles, qui consiste à trouver un ensemble garantissant au minimum 11, 12 ou 13 résultats par rapport à l'ensemble de grilles initial.

### 2.3.3 Illustration de la réduction sur une formule 3 doubles

La réduction des grilles peut, par exemple, être appliquée à un jeu comprenant des multiples. Supposons que nous voulions jouer 3 doubles sur les trois premiers matches de la grille, le reste de la grille comprenant que des pronostics simples. Nous avons donc :

| Match | multiple |
|-------|----------|
| 1     | 1N       |
| 2     | 1N       |
| 3     | 1N       |

En fait, cette grille multiple correspond à 8 grilles simples par rapport aux combinaisons couvertes, puisque les grilles multiples de la Française Des Jeux sont des grilles à garantie 14 (ou 7 pour la formule à 7 matches), c'est à dire sans réduction.

Jouer cette grille multiple revient au même que de jouer les 8 grilles simples suivantes (ce qui est confirmé par le prix d'une telle grille, c'est à dire 8 euros, soit 8\*1 euro).

| Match | 1 | 2 | 3 | 4 | 5 | 6 | 7 | 8 |
|-------|---|---|---|---|---|---|---|---|
| 1     | 1 | 1 | 1 | 1 | Ν | Ν | Ν | Ν |
| 2     | 1 | 1 | N | Ν | 1 | 1 | Ν | Ν |
| 3     | 1 | Ν | 1 | Ν | 1 | Ν | 1 | Ν |

Supposons maintenant que nous tolérions une erreur parmi nos 3 doubles, c'est à dire qu'en cas de bons pronostics sur ces 3 matches (le résultat des 3 premiers matches est 1 ou N), nous avons la garantie d'avoir au moins 2 bons pronostics. Nous pouvons constater qu'on peut jouer beaucoup moins de grilles avec cette hypothèse, que l'on appelle *garantie N-1*, ou encore *garantie 13* lorsqu'il y a 14 matches (N=14). Si l'on joue les 2 grilles suivantes,

| match | 1 | 8 |
|-------|---|---|
| 1     | 1 | Ν |
| 2     | 1 | N |
| 3     | 1 | Ν |

on peut remarquer que pour chacune des 8 grilles, la grille 1 ou la grille 8 couvre au moins 2 bons pronostics. Prenons la grille 1, et regardons le nombre de bons pronostics que cette grille garantie par rapport aux 8 grilles :

| match | 1 | 2 | 3 | 4 | 5 | 6 | 7 | 8 |
|-------|---|---|---|---|---|---|---|---|
| 1     | 1 | 1 | 1 | 1 | Ν | Ν | Ν | Ν |
| 2     | 1 | 1 | N | N | 1 | 1 | N | N |

| 3    | 1 | N | 1 | Ν | 1 | Ν | 1 | Ν |
|------|---|---|---|---|---|---|---|---|
| bons | 3 | 2 | 2 | 1 | 2 | 1 | 1 | 0 |

Nous voyons que les grilles 1,2,3 et 5 sont 'couvertes' par la grille 1, avec une garantie N-1, c'est à dire ici au moins 2 bons résultats.

Prenons maintenant la grille 8 :

| match | 1 | 2 | 3 | 4 | 5 | 6 | 7 | 8 |
|-------|---|---|---|---|---|---|---|---|
| 1     | 1 | 1 | 1 | 1 | Ν | Ν | Ν | Ν |
| 2     | 1 | 1 | Ν | Ν | 1 | 1 | Ν | Ν |
| 3     | 1 | Ν | 1 | Ν | 1 | Ν | 1 | Ν |
| bons  | 0 | 1 | 1 | 2 | 1 | 2 | 2 | 3 |

Nous voyons que les grilles 4, 6, 7 et 8 sont 'couvertes' par la grille 8.

Si l'on regroupe les 2 ensembles de grilles couvertes par les grilles 1 et 8, nous couvrons alors l'ensemble des 8 grilles de départ (1 à 8), avec pour chacune de ces grilles la possibilité d'avoir 2 ou 3 bons résultats.

Le couple de grilles *réduites* (1,8) n'est pas unique dans cet exemple, il y a d'autres couples de grilles qui garantissent également 2 bons résultats, par exemple les couples (2,7), (3,6), et (4,5).

Le but de la réduction des grilles est de trouver le plus petit ensemble de grilles couvrant la garantie souhaitée. Car nous pouvons voir qu'il est également possible sur cet exemple de prendre 3 grilles ou plus dans l'ensemble réduit. Par exemple les grilles 1, 2 et 8 constituent également une garantie N-1.

Cet exemple simple, avec peu de grilles permet de mieux comprendre la réduction des grilles, car en pratique nous allons jouer des grilles multiples générant beaucoup plus de combinaisons, et peut-être choisir une garantie N-2 (12 bons résultats sur 14), car bien sûr plus le nombre d'erreurs toléré est grand, plus le nombre de grilles réduites sera petit.

Ici, nous sommes passés de 8 à 2 grilles, c'est à dire 4 fois moins de grilles qu'au départ. Je tiens à préciser que dans les logiciels qui proposent également des systèmes de réduction, comme PronoFoot Expert Plus, on vous présente l'économie réalisée comme étant égale à **75%** dans ce cas. En fait, ce n'est pas vrai. Le joueur qui veut jouer 3 doubles sans utiliser les principes de réduction de grilles évoqués ci-dessus peut, par exemple, jouer **2** doubles sur les 3 matches, et en laisser un simple. Ce joueur aura bien une garantie équivalente à N-1, et n'aura à jouer que 4 grilles (2 doubles). Donc ici l'économie réalisée par ce principe de réduction est de **50%** et non de 75% ! Il faut comparer les combinaisons couvrant un même but, mais réalisées avec des approches différentes.

Le principe de réduction des grilles devient quasiment impossible à réaliser à la main à partir de quelques doubles et triples. C'est pour cela que la puissance d'un ordinateur est nécessaire pour effectuer rapidement les recherches (enfin, par rapport à un être humain).

Les formules suivantes donnent le nombre **minimum théorique** de grilles réduites (garantie N-1).

Si l'on joue une grille avec *d* doubles, nous avons un nombre théorique de grilles réduites égal à  $2^d/(d+1)$ .

Avec d=3 dans notre exemple, cela donne  $2^{3}/(3+1) = 8/4 = 2$ . Donc nous avons obtenu le nombre minimum théorique avec 3 doubles, ce qui est intéressant. Dans certains cas, il n'est pas possible d'obtenir ce nombre théorique car la répartition des combinaisons n'est pas toujours aussi favorable à la réduction. De plus, on ne tombe pas toujours sur un nombre théorique entier!

Si l'on joue une grille avec t triples, nous avons un nombre théorique de grilles réduites égal à  $3^t/(2^t+1)$ .

Un cas intéressant de réduction est obtenu avec 4 triples, ou le nombre total de combinaisons (garantie N) est égal à  $3^4$ , c'est à dire 81 grilles, et le nombre pratique de grilles réduites est égal à 9, c'est à dire  $3^4/(2*4+1) = 81/9 = 9$ .

La formule générale donnant un minorant pour d doubles et t triples est :  $(2^d)*(3^t)/(d+(2^t)+1)$ .

### 2.4 Nombre de matches dans la grille

Le logiciel PronoFoot Expert Plus a été conçu pour s'adapter à des grilles avec un nombre de match différent. Le Lotofoot 7&15 propose des grilles sur 7 matches ou sur 14 matches, et quelques fois sur 12, 13 ou 15 matches. La documentation du logiciel se basera sur des exemples avec 14 matches, le nombre de matches n'influençant pas

les fonctionnalités du logiciel, mais changeant uniquement la difficulté à trouver la grille gagnante, et donc parallèlement influençant les gains possibles aux différents rangs.

# 3.Manuel d'utilisation

### 3.1 Installation du logiciel

### 3.1.1 Configuration minimale requise

Le logiciel PronoFoot Expert Plus tourne sur les systèmes d'exploitation suivants : Windows XP et Windows Vista (et reste compatible avec les plus anciennes versions de Windows)

Tout PC ou pocket PC acheté après 2002 fera parfaitement l'affaire, sachant que pour utilisation optimale plus de mémoire et de rapidité du processeur peuvent être utile.

Si l'utilisateur souhaite imprimer les grilles sur des bulletins officiels Loto Foot pour une validation chez le buraliste, une imprimante compatible Windows, et qui supporte les « petits formats » sera nécessaire (les imprimantes photos répondent donc parfait à cela).

### 3.1.2 Programme d'installation

Après avoir téléchargé le logiciel PronoFoot Expert Plus à partir du site internet Pronosoft.com <u>http://www.pronosoft.com/fr/soft/download.htm</u>

ouvrez le programme pfep.exe qui va lancer l'installation du logiciel sur votre ordinateur. Vous obtiendrez la fenêtre suivante :

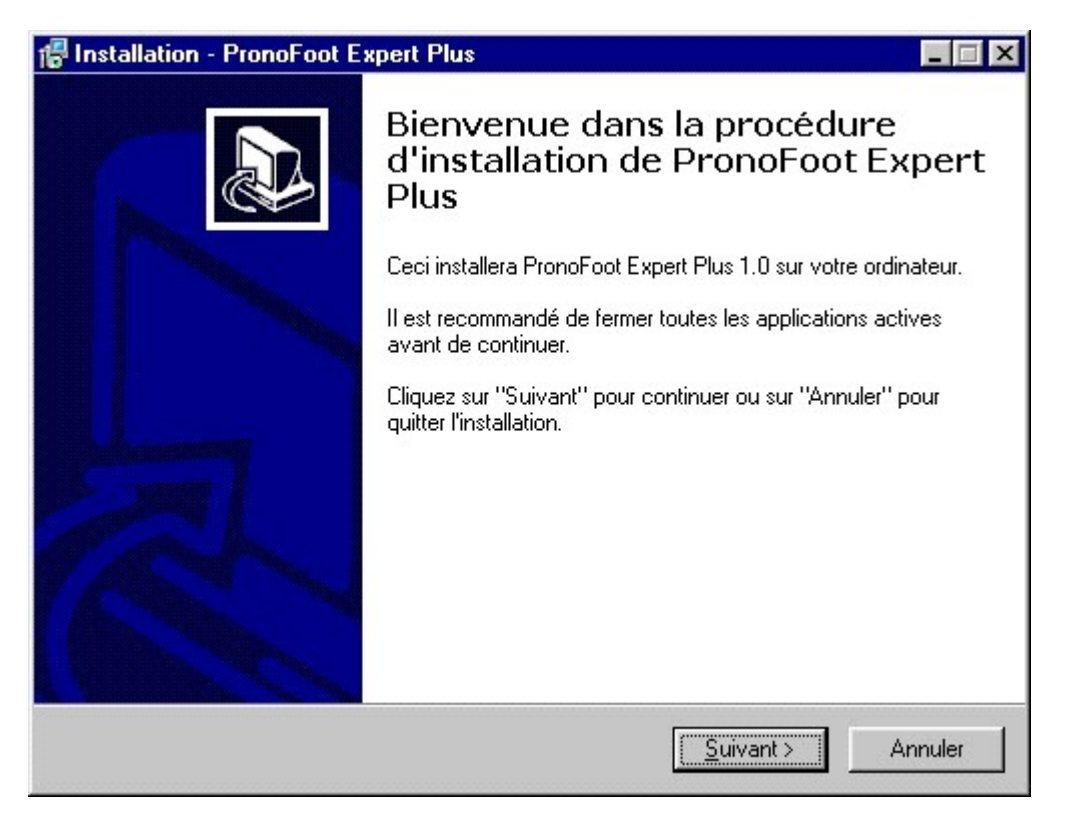

Vous êtes en présence d'un programme d'installation standard Windows, et il vous suffira de :

1. cliquer sur le bouton suivant

- 2. accepter les termes du contrat de licence après l'avoir lu
- 3. cliquer sur le bouton suivant
- 4. cliquer sur le bouton suivant (si vous acceptez le répertoire d'installation par défaut)
- 5. cliquer sur le bouton suivant
- 6. cliquer sur le bouton suivant
- 7. cliquer sur le bouton installer et attendre la fin de l'installation
- 8. cliquer sur le bouton terminer

Le logiciel PronoFoot Expert Plus est alors installé sur votre ordinateur, et des liens de démarrage ont été rajoutés dans le menu Démarrer et sur votre Bureau.

### 3.1.3 Désinstallation du logiciel

Si vous souhaitez désinstaller le logiciel PronoFoot Expert Plus, il suffit de lancer à partir du menu Démarrer, l'option Désinstaller PronoFoot Expert Plus qui se situe dans le dossier PronoFoot Expert Plus. Vous avez aussi la possibilité de supprimer le logiciel à partir des fonctions Windows d'Ajout/Suppression de programmes.

### 3.2 Présentation générale

Le logiciel PronoFoot Expert Plus utilise une interface graphique standard Windows. Les fonctionnalités les plus utilisées sont disposées à l'intérieur de l'interface graphique du logiciel, essentiellement sous forme de bouton. Toutes les fonctionnalités (les plus utilisées et les plus avancées) sont accessibles à partir du menu du logiciel.

### 3.3 Mode Combinaisons

Le mode Combinaisons est le mode par défaut du logiciel. Il permet de jouer des systèmes précalculés à différentes garanties, et ce avec une couverture totale des grilles. Les garanties disponibles sont appelées N, N-1, N-2, N-3, et correspondent en fait pour le LotoFoot 15 aux garanties 14, 13, 12 et 11 puisqu'il y a un total de 14 matches (hors Super Pactole ou événement exceptionnel).

Le mode Combinaisons se présente comme suit :

| PronoFoot Expert Plus v2.50 - version en           | registrée  | - NOUTEAM                                                                                                    | 6.pfep                    |                       |                     |
|----------------------------------------------------|------------|----------------------------------------------------------------------------------------------------|---------------------------|-----------------------|---------------------|
| Fichier Matches Grilles Filtres Réduction Jeu fin- | al Options | Aide                                                                                                    |                           |                       |                     |
|                                                    |            |                                                                                                    |                           |                       |                     |
| ☐ 1. Edition de votre grille génératrice 1 N       | 2          | Ibre triples                                                                                                    | Nbre doubles              | Nbre arilles          | Coût système        |
| 1                                                  | 2 0        |                                                                                                    | 1                         | 1                     | 1.0                 |
| 2                                                  | 2 0        |                                                                                                    | 2                         | 2                     | 2.0                 |
| 3                                                  | 2 0        |                                                                                                    | 4                         | 4                     | 4.0                 |
| 4                                                  | 2 0        |                                                                                                    | 5                         | 7                     | 7.0                 |
| 5                                                  | 2          |                                                                                                    | ь<br>7                    | 12                    | 12.0                |
| 6                                                  | 2 1        |                                                                                                    | 0                         | 1                     | 1.0                 |
| 7                                                  | 2          |                                                                                                    | 1                         | 2                     | 2.0                 |
| 8                                                  | 2          |                                                                                                    | 3                         | 6                     | 6.0                 |
| 9                                                  | 2 1        |                                                                                                    | 4                         | 8                     | 8.0                 |
|                                                    | 2          | T                                                                                                    | 5                         | 16                    | 16.0                |
|                                                    | 2          |                                                                                                    |                           |                       |                     |
| 12 XN                                              | 2 -        | l. Réduction de                                                                                                    | vos grilles               |                       |                     |
|                                                    | 2          | 🔘 Garantie N                                                                                                    | Rédui                     | re avec des grilles   | simples             |
|                                                    | 2          | Garantie N-1<br>Good Annual Annual Annua<br>Annual Annual Annua<br>Annual Annual Annual Annual Annual Annual Annual Annual Annual Annual Annual Annual Annual Annual Annual Annual Annual Annual Annual Annual Annual Annual Annual Annual Annual Annual Annual Annual Annual Annual Annual Annual Annual Annu | C Réduc                   | ction multiples (do   | ubles puis triples) |
| 15 <u>11N</u>                                      | 2          | Garantie N-2<br>Consulta N 2                                                                                                    | :<br>O Bádur              | ction multiples (trin | les puis doubles)   |
|                                                    | 2          | <ul> <li>Garande N-3</li> </ul>                                                                                                    | ) · · · · · · · · · · · · | saon malapies (alp    | (                   |
| COR. 1N2 1N_ 1_2 _N2 1N2 RAZ                       | <u> </u>   | Calcu                                                                                                    |                           |                       |                     |
| ─ Synthèse de votre grille génératrice ─────       |            | Synthèse de vol                                                                                                    | tre jeu réduit ——         |                       | Prix                |
| Triples: 0 Doubles: 0 Simples: 14                  | T          | Taux de couverture de la Garantie N: -%                                                                                                    |                           |                       | -%                  |
|                                                    | T          | aux de couvert                                                                                                    | ure de la Garantie        | e demandée:           | -%                  |
| Nombre de grilles simples générées: 1              | N          | lbre moyen de <u>o</u>                                                                                                    | grilles à la Garanti      | e demandée:           |                     |
| Mode Expert 14 matches dans votre grille           |            | Finition d                                                                                                    | lu jeu réduit             | Visualisa             | ation des bulletins |

# 3.4 Mode Expert

Le mode Expert s'obtient en cochant la case en bas à gauche de l'interface graphique du logiciel. Il peut également s'obtenir à partir du menu Fichier => Mode => Expert.

Le mode Expert permet de construire des jeux personnalisés, notamment grâce à un conditionnement illimité des grilles et à une réduction totale ou partielle de celles-ci.

Il se présente comme suit :

| PronoFoot Expert Plus v3.23 - prono.pfep - ver          | rsion enregistrée                                                      |
|---------------------------------------------------------|------------------------------------------------------------------------|
| Fichier Matches Grilles Filtres Réduction Jeu final Opt | tions Aide LiveScore/Serveur                                           |
| 1. Edition de votre grille génératrice                  | 2. Ajout de grilles simples à votre jeu                                |
|                                                         | Grille génératrice à base de pourcentages Pourcentages                 |
| 2 XN2                                                   | Edition manuelle et importation de grilles Edition                     |
| 3 XN2                                                   | - 3. Filtrage de vos grilles                                           |
|                                                         | Filtres sur les signes 1N2 (nb., sym., alt., conséc.) Signes 1N2       |
|                                                         | Filtres sur les combinaisons 1N2 (7-3-3, 6-4-3) Combis 1N2             |
| 7 XN2                                                   | Filtres sur les préférences par groupe de matches Préférences          |
| 8                                                       | Filtres sur les cotes/probabilités des résultats Probabilités          |
| 9 XN 2                                                  | Filtres sur des ensembles de grilles Ensembles                         |
|                                                         | Filtres sur les estimations de rapports (option serveur) Estimateur R. |
| 12 X N 2                                                | Filtres sur les pronostics du concours (option serveur) Concours LF    |
| 13 XN2                                                  | Appliquer l'ensemble des filtres                                       |
|                                                         | 4. Réduction de vos grilles                                            |
| 15 <u>1 N 2</u>                                         | C Garantie N Couverture de la Garantie à: 100,00 %                     |
|                                                         | • Garantie N-1 +                                                       |
|                                                         | C Garantie N-2                                                         |
| l'élécharger Grille éditée manuellement                 |                                                                        |
| Mettre a jour                                           | L'alculer le nombre reduit de grilles                                  |
| Synthèse de votre grille génératrice                    | Synthèse de votre jeu réduit Prix                                      |
| Triples: 0 Doubles: 0 Simples: 14                       | Taux de couverture de la Garantie N: -%                                |
| Nombre de grilles simples générées:                     | Taux de couverture de la Garantie demandée: -%                         |
| Tombre de gilles simples generees.                      | Nbre moyen de grilles à la Garantie demandée:                          |
| Mode Expert 14 💌 matches dans votre grille              | Finition du jeu réduit Visualisation des bulletins                     |
|                                                         | i                                                                      |

### 3.5 Licence

La licence est indispensable si vous avez décidé après évaluation d'utiliser le logiciel PronoFoot Expert Plus. Elle permet d'utiliser toutes les fonctionnalités du logiciel sans limitation (support des triples et de l'impression de tous les bulletins), mais aussi d'avoir un support 'gratuit' sur le logiciel. Les suggestions faites par les utilisateurs licenciés sont en général prises en compte dans les versions futures des logiciels.

# 3.6 Création, sauvegarde, chargement d'un jeu

Le menu Fichier permet d'accéder à ces trois fonctionnalités. A tout moment, vous pouvez sauvegarder votre jeu afin de le recharger par la suite, ou l'archiver.

La création d'un nouveau jeu (menu Fichier => Nouveau) permet de commencer un nouveau jeu en effaçant votre jeu actuel.

# 3.7 Edition de la grille génératrice

La grille génératrice permet de rentrer votre pronostic multiple dans le logiciel, et de saisir le nom des équipes de la grille officielle.

Vous avez le choix pour la saisie du nom des équipe entre les saisir manuellement en tapant directement les noms dans la zone texte prévue à cette effet, ou en les téléchargeant à partir du site officiel de la Française Des Jeux grâce au menu Matches => Télécharger => FDJeux.com.

Il arrive que certaines grilles ne comportent que 12 matches, d'autres 13,voire 15 comme lors des Super Pactoles. Vous pouvez donc changer le nombre de matches concernés par la grille, en éditant le nombre qui se situe en bas de la liste de matches. Ce nombre peut varier entre 3 et 16, ce qui est utile pour certains jeux hors de France.

Pour saisir votre pronostic multiple, il faut cliquer avec la souris sur les résultats 1N2 des matches, comme si vous cochiez des résultats à la main sur un bulletin officiel de LotoFoot.

Vous pouvez aussi ajouter des résultats de manière aléatoire si l'inspiration vous manque, à partir du menu Grilles => Génératrice => Ajout simple/double/triple aléatoire

Si le prix de la grille est de 0,5 euro au lieu de 1 euro, vous pouvez modifier le prix de la grille à partir du menu Grilles => Prix (le prix d'une grille de LotoFoot 7&15 est de 1 euro, mais pour des LotoFoot à l'étranger comme en Allemagne, Espagne ou Italie, ou encore au Supertoto des bookmakers, il peut être différent).

| 🕸 Pro   | noFoot Expert P           | lus v2.50 - vers  | ion enreg   | istré                                       | e - NOUTEAM6.pfep                                  |               |
|---------|---------------------------|-------------------|-------------|---------------------------------------------|----------------------------------------------------|---------------|
| Fichier | Matches Grilles I         | Filtres Réduction | Jeu final ( | Optio                                       | ns Aide                                            |               |
| _ 1. E¢ | dition de votre grille ge | énératrice        | 1 N 2       |                                             | - 2. Ajout de grilles simples à votre jeu          |               |
| 1       | Marseille                 | Lyon              | XXX         |                                             | Grille génératrice à base de pourcentages          | Pourcentages  |
| 2       | Auxerre                   | Paris S.G.        | XXX         |                                             | Edition manuelle et importation de grilles         | Edition       |
| 3       | Nancy                     | Nantes            | XN2         |                                             | 3 Filtrage de vos grilles                          |               |
| 4       | AS St-Etienne             | Le Mans           | XX 2        |                                             | Filtres sur les signes 1N2 (ph. sum. alt. consés.) | Signes 1N2    |
| 5       | Sedan                     | Lens              | XNX         |                                             | Files suries signes (N2 (nb., sym., al., consec.)  | Combin 1N2    |
| 6       | Sochaux                   | Bordeaux          | XXX         |                                             | Filtres sur les combinaisons TN2 (7-3-3, 6-4-3)    |               |
| 7       | Monaco                    | Toulouse          | XXX         |                                             | Filtres sur les préférences par groupe de matches  | Préférences   |
| 8       | Valenciennes              | Troyes            | XX 2        |                                             | Filtres sur les probabilités des résultats         | Probabilités  |
| 9       | Rennes                    | Nice              | XX 2        |                                             | Filtres sur des ensembles de grilles               | Ensembles     |
| 10      | Manch. United             | Liverpool         |             |                                             | Appliquer l'ensemble des filtres                   | 21060         |
|         | Udinese                   | Inter Milan       |             | -                                           |                                                    |               |
| 12      | Milan A.C.                | Palerme           |             | Γ                                           | 4. Réduction de vos grilles                        |               |
| 13      | FC Valence                | Osasuna           |             |                                             | Garantie N     E Couverture de la Garantie         | a: 100.00 %   |
| 14      | Real Madrid               | FC Barcelone      |             |                                             | G Garantie N-1                                     |               |
| 15      |                           | -                 | 1 N 2       |                                             | C Garantie N-3 C Nombre de grilles souhaité        | es: 1         |
| CO      | . 1N2 1                   | IN_ 1_2 _N2 1N2   | 2 RAZ       | [                                           | Calculer le nombre réduit de grilles               |               |
| Synt    | hèse de votre grille ge   | énératrice        |             |                                             | Synthèse de votre jeu réduit                       | Prix          |
| Tripl   | es: 6 Doub                | les: 6 Simple     | es: 2       |                                             | Taux de couverture de la Garantie N: -%            |               |
|         |                           |                   |             | Taux de couverture de la Garantie demandée: |                                                    |               |
| Nom     | bre de grilles simples    | générées: 48      | 6656        |                                             | Nbre moyen de grilles à la Garantie demandée:      |               |
| M Mo    | ode Expert 14 💌           | matches dans vol  | tre grille  |                                             | Finition du jeu réduit Visualisation               | des bulletins |

Voici un exemple de jeu (Jeu Commun NOUTEAM n'6 de la saison 2006-2007) :

En bas à gauche de votre grille génératrice, une synthèse de la grille est proposée, avec le nombre de Triples, Doubles et Simples saisis, mais aussi le nombre de grilles simples qui seront générées à partir de votre pronostic.

En bas de la grille génératrice des boutons sont disponibles afin de saisir rapidement l'ensemble du pronostic.

# RAZ 1\_\_\_N\_\_2 1N\_\_1\_2 \_N2 1N2

Pour saisir un pronostic match par match, cliquez d'abord sur le bouton RAZ (Remise à Zéro). Ensuite, cliquez sur le pronostic du match numéro 1, en choisissant parmi les boutons '\_1', '\_N\_', '\_2', '1N\_', '1\_2', '\_N2' et '1N2'. Recommencez l'opération pour chaque match jusqu'à arriver au dernier match, pour que le pronostic soit complet.

# 3.8 Ajout de grilles simples à votre jeu

En plus de la grille génératrice, vous avez la possibilité d'ajouter vous-même des grilles simples à votre jeu, avant d'y appliquer les filtres et les réductions. Ceci permet par exemple de **grouper** plusieurs jeux entre eux pour les filtrer et surtout les réduire en même temps, ce qui est plus efficace que de les réduire séparément.

L'Edition manuelle et l'importation de grilles sont accessibles à partir du menu Grilles=>Edition manuelle et Grilles=>Importer... et également à partir du bouton 'Edition' de la fenêtre principale.

| Edition et importation de grilles                                                                                                    | Σ                                                                                                    | < |  |  |  |  |  |
|----------------------------------------------------------------------------------------------------|----------------------------------------------------------------------------------------------------|---|--|--|--|--|--|
| ⊂ Sunthèse de vos grilles                                                                                                    | – Edition manuelle des grilles                                                                                             | , |  |  |  |  |  |
| Calculer la synthèse de vos grilles                                                                                                    | 0001 0002 0003 0004 0005 0006                                                                                              |   |  |  |  |  |  |
| 1 Marseille / Lyon 1 N 2                                                                                                    | 1NX XN2 XN2 1N2 1N2 1N2                                                                                                    |   |  |  |  |  |  |
| 2 Auxerre / Paris S.G 1N2                                                                                                    | XN2 XN2 1NX 1N2 1N2 1N2                                                                                                    |   |  |  |  |  |  |
| 3 Nancy / Nantes 1N2                                                                                                    | 1NX XN2 1NX 1N2 1N2 1N2                                                                                                    |   |  |  |  |  |  |
| 4 AS St-Etienne / Le Mans 1N2                                                                                                    | XN2 1NX 1NX 1N2 1N2 1N2                                                                                                    |   |  |  |  |  |  |
| 5 Sedan/Lens 1N2                                                                                                    | 1 X 2 X N 2 X N 2 1 N 2 1 N 2 1 N 2                                                                                        |   |  |  |  |  |  |
| 6 Sochaux/Bordeaux 1 N 2                                                                                                    | XN2 XN2 XN2 1N2 1N2 1N2                                                                                                    |   |  |  |  |  |  |
| 7 Monaco / Toulouse 1 N 2                                                                                                    | XN2 1NX XN2 1N2 1N2 1N2                                                                                                    |   |  |  |  |  |  |
| 8 Valenciennes / Troyes 1N2                                                                                                    | 1 M 2 M N 2 M N 2 1 N 2 1 N 2 1 N 2                                                                                        |   |  |  |  |  |  |
| 9 Rennes / Nice 1 N 2                                                                                                    | XN2 1 X2 1 X2 1 N2 1 N2 1 N2                                                                                               |   |  |  |  |  |  |
| 10 Manch. United / Liverpool 1N2                                                                                                    | XN2 XN2 1NX 1N2 1N2 1N2                                                                                                    |   |  |  |  |  |  |
| 11   Udinese/Inter Milan                                                                                                    | XN2 1NX 1X2 1N2 1N2 1N2                                                                                                    |   |  |  |  |  |  |
| 12 Milan A.C / Palerme 1 N 2                                                                                                    | XN2 1X2 1X2 1N2 1N2 1N2                                                                                                    |   |  |  |  |  |  |
| 13 FC Valence / Osasuna 1 N 2                                                                                                    | XN2 XN2 XN2 1N2 1N2 1N2                                                                                                    |   |  |  |  |  |  |
| 14 Real Madrid / FC Barcelone 1 N 2                                                                                                    | $\mathbf{X}\mathbf{N}2 \ 1\mathbf{N}\mathbf{X} \ 1\mathbf{M}2 \ 1\mathbf{N}2 \ 1\mathbf{N}2 \ 1\mathbf{N}2 \ 1\mathbf{N}2$ |   |  |  |  |  |  |
| 15 <u>1 N 2</u>                                                                                                    | <u>1N2 1N2 1N2 1N2 1N2 1N2</u>                                                                                             |   |  |  |  |  |  |
| <u>16</u> <u>1 N 2</u>                                                                                                    |                                                                                                    |   |  |  |  |  |  |
|                                                                                                    | suppr. suppr. suppr. ajout. ajout. ajout.                                                                                  |   |  |  |  |  |  |
| Importer un fichier de grilles (simple/multiples)                                                                                                    |                                                                                                    |   |  |  |  |  |  |
| Suppression des doublons                                                                                                    |                                                                                                    |   |  |  |  |  |  |
| Supprimer toutes les grilles                                                                                                    | 1 3                                                                                                    |   |  |  |  |  |  |
| Image: Supplimer toddes les gilles       Image: Supplimer toddes les gilles       Image: Supplimer toddes les gilles       Image: Supplimer toddes les gilles       Image: Supplimer toddes les gilles       Image: Supplimer toddes les gilles       Image: Supplimer toddes les gilles       Image: Supplimer toddes les gilles       Image: Supplimer toddes les gilles       Image: Supplimer toddes les gilles       Image: Supplimer toddes les gilles |                                                                                                    |   |  |  |  |  |  |

La fenêtre 'Edition et importation de grilles' permet donc de saisir manuellement des grilles simples. Afin de créer une nouvelle grille simple, vous pouvez soit cliquer sur le bouton 'ajout.' de l'une des 6 grilles proposées dans la partie droite de la fenêtre, soit directement saisir une croix avec la souris sur cette grille. Vous pouvez créer autant de grilles simples que vous le souhaitez, et les supprimer en cliquant sur les boutons 'suppr.' qui se trouvent en dessous de chaque grille.

Si la confirmation de suppression de grilles ne vous est pas utile, il est possible de la désactiver en décochant l'option 'demander confirmation après suppression de grilles' qui se trouve en bas à gauche de la fenêtre.

L'option 'Importer un fichier de grilles (simples/multiples)' permet d'importer un jeu généré et exporté par tout logiciel.

| Importer un fichier de grilles                                                     | X                              |
|------------------------------------------------------------------------------------|--------------------------------|
| Fichier à importer                                                                 |                                |
|                                                                                    | Parcourir                      |
| Type de fichier<br>© Détection automatique du form<br>© Fichier de grilles simples | at du fichier<br>(1NN11N12211) |
| C Fichier de grilles multiples                                                     | (1N2;1;1;1N;N2;1;1;N;1)        |
| C Fichier pronos NOUTEAM                                                           | (Fichier CSV, pronosoft.com)   |
| Fichier PronoFoot Expert Plus                                                      | Annuler                        |

Quatre options d'import sont proposées, et correspondent à formats différents de fichiers. Avant d'importer un fichier, soit vous décider de laisser l'option « Détection automatique du format du fichier », soit vous pouvez forcer le type du fichier à importer.

#### Grilles simples:

Dès que le fichier contient un signe 1, N ou 2, un résultat sera simple sera importé par le logiciel, et on passera au match suivant.

Exemple :

Les signes ci-dessus (configuration 14 matches) seront importés et donneront lieu à la création de 4 grilles simples.

#### Grilles multiples:

Un fichier de grilles multiples doit être formaté de manière précise, avec des séparateurs 'virgule' ou 'pointvirgule' entre chaque match, comme dans l'exemple suivant :

Fichier Pronos NOUTEAM:

Il s'agit ici d'importer le fichier de pronostics de l'ensemble des participants au Concours LotoFoot du site Pronosoft.com. C'est un format bien spécifique.

#### **Fichier PronoFoot Expert Plus :**

Il s'agit ici d'importer un fichier de grilles provenant d'un autre jeu réalisé avec le logiciel PronoFoot Expert Plus et sauvegardé sous la forme d'un fichier .pfep.

#### **Option Import Multiples de Fichiers :**

Dans le menu Options de la fenêtre principale, une option « Import Multiples » est proposée. En la cochant, vous aurez la possibilité d'importer plusieurs fichiers de grilles en une seule opération. Cependant, cette option n'est pas proposée par défaut car non supportée sur toutes les configurations.

#### Suppression de doublons:

L'option 'Suppression des doublons' permet d'éliminer les grilles identiques (dont les 15 résultats sont les mêmes). Cette option est utile si vous importez plusieurs fichiers comprenant des grilles en commun, ou que vous avez saisi des grilles déjà existantes.

Les grilles éditées manuelle seront **rajoutées** à la grille génératrice de la fenêtre principale. Si vous ne souhaitez pas avoir de grilles provenant de la grille génératrice, il suffit d'avoir une grille génératrice vide (dont tous les résultats sont effacés).

#### Exporter les grilles dans un fichier:

Ce bouton permet d'exporter les grilles que vous avez édité, importé et modifié, afin de les réutiliser dans un autre jeu ou un autre filtre.

### 3.9 Ajout de grilles à base de pourcentages à votre jeu.

Le bouton 'Pourcentages' et le menu Grilles->Pourcentages (tous deux dans le mode Expert) permettent de générer des grilles simples et de les ajouter à votre jeu. Une fois ajoutées, les grilles apparaîtront dans la fenêtre d'édition manuelle du jeu.

Le principe de génération de grilles à base de pourcentages est le suivant :

- Si l'option 'Respecter les pourcentages sur l'ensemble des grilles générées' est choisie, des grilles simples vont être générées de façons à ce que pour chaque match on retrouve autant de fois les résultats 1, N et 2 que demandé par les pourcentages. Par exemple, si l'on décide de générer 100 grilles avec comme pourcentage pour le match 1 Monaco - Strasbourg 70% pour le résultat 1, 20% pour le résultat N et 10% pour le résultat 2, vous aurez 70 grilles qui comprendront le résultat 1, 20 grilles le résultat N et 10 grilles le résultat 2. Les grilles sont générées de manière aléatoire (pondérée par le pourcentage), de façon à ce que la répartition soit exacte sur l'ensemble des grilles.

- Si l'option 'Utiliser les pourcentages pour générer individuellement les grilles' est choisie, chaque grille est générée indépendamment des autres, et d'une façon aléatoire, ce qui fait qu'au final rien ne garantira d'avoir exactement les pourcentages demandées sur l'ensemble des grilles. Il se peut très bien que l'on ait 65% de résultats avec le 1, 23% de résultats avec le N et 12% de résultats avec le 2 dans l'exemple du match de Monaco.

Avec les deux options, il se peut que le logiciel n'arrive pas à générer autant de grilles que demandées, puisque la génération n'autorise pas d'avoir des grilles identiques (c'est à dire des doublons, deux fois la même grille). Plus vos pourcentages sont équilibrées (33-34-33), plus vous pourrez générer de grilles sans aucun soucis. Par contre, si vous avez plusieurs matches avec 100-0-0, le nombre de grilles maximum que l'on pourra générer se rapprochera de 1.

La technique de génération à base de pourcentages (ou encore répartition statistique) permet faire un pronostic non pas avec des simples, doubles ou triples, mais à base d'une probabilité d'un résultat, ce qui correspond beaucoup plus à la réalité du football. Dans le cas du Real de Madrid contre le promu Numancia, le pronostic classique voudrait que l'on joue la base '1'. Mais on sait que si le Real de Madrid joue 10 fois ce match, il fera peut-être une fois nul, et s'il le jouait 100 fois, il perdrait peut-être 2 ou 3 fois. C'est en quelque sorte le principe des cotes adapté au LotoFoot.

Pour avoir de bons résultats avec cette approche, il faut jouer un nombre important de grilles (> 100), ou alors garder tout de même des matches avec des 'bases' (pourcentage d'un des trois résultats égal à 100).

Notez qu'avec cette approche de jeu, il n'y aucune garantie de faire N, N-1, N-2 ou encore N-3, puisque les grilles sont générées de manière pseudo aléatoire, sans rechercher une garantie particulière. Par contre, si vos pourcentages les plus élevées correspondent aux résultats réels, vous aurez de forte chance d'avoir N, N-1 ou encore N-2.

Les grilles générées avec ce mode ne devraient pas être réduite en N-1, N-2 ou N-3 (choisissez donc l'option Garantie N), puisque la réduction va fortement modifier les pourcentages des grilles que vous allez valider.

Tout comme dans le mode d'Edition Manuelle, les grilles générées par ce mode s'ajoutent à la grille génératrice de la fenêtre principale. Donc pour éviter d'avoir des grilles supplémentaires dans votre jeu, provenant de la grille génératrice, n'oubliez pas de Remettre à Zéro (bouton RAZ) celle-ci.

| Génération de grilles à base de pourcenta                        | iges      |          |         | ×   |
|------------------------------------------------------------------|-----------|----------|---------|-----|
|                                                                  |           |          |         |     |
| Importer pourcentages Exporter pourcentages                      | Pou       | rcenta   | aes ieu |     |
| 1 Marceille / Lyon                                               | 25        | 130      | 45      | nk  |
| 2 Auverre J Paric S G                                            | 33        | 33       | 34      | ОК  |
| 3 Nancy / Nantes                                                 | 80        | 20       | 0       | ок  |
| 4 AS St-Etienne / Le Mans                                        | 80        | 20       | 0       | ок  |
| 5 Sedan                                                          | 25        | 25       | 50      | ок  |
| 6 Sochaux/Bordeaux                                               | 40        | 30       | 30      | OK  |
| 7 Monaco / Toulouse                                              | 30        | 40       | 30      | ОК  |
| 8 Valenciennes / Troyes                                          | 50        | 50       | 0       | ок  |
| 9 Rennes / Nice                                                  | 80        | 20       | 0       | ОК  |
| 10 Manch. United / Liverpool                                     | 70        | 20       | 10      | ОК  |
| 11 Udinese/ Inter Milan                                          | 33        | 33       | 34      | OK  |
| 12 Milan A.C / Palerme                                           | 80        | 10       | 10      | OK  |
| 13 FC Valence / Osasuna                                          | 80        | 10       | 10      | ок  |
| 14 Real Madrid / FC Barcelone                                    | 50        | 30       | 20      | ок  |
| <mark>15</mark>                                                  | 100       | 0        | 0       |     |
| <b>16</b>                                                        | 100       | 0        | 0       |     |
| <ul> <li>Respecter les pourcentages sur l'ensemble de</li> </ul> | s grilles | génére   | ées     |     |
| O Utiliser les pourcentages pour générer individu                | ellemen   | t les gr | illes   |     |
| Nambas da estinadas à extránse 500                               |           | Cáná     |         |     |
| Nombre de grilles simples à générer                              | <u>.</u>  | Gene     |         |     |
|                                                                  |           |          |         |     |
|                                                                  | Annu      | iler     | Vali    | der |
|                                                                  |           |          |         |     |

Les boutons Importer et Exporter pourcentages permettent de sauvegarder les pourcentages dans des fichiers texte, de manière séparée par rapport à votre jeu.

#### **Bouton Import Pronosoft**

Ce bouton n'est actif que si vous avez souscrit à l'**option Livescore** de PronoFoot Expert Plus. Il permet d'aller récupérer sur le serveur Pronosoft.com la répartition en pourcentages de la grille en cours, basée sur les pronostics des membres dans le concours.

La répartition du LotoFoot 15 peut être vue ici :

http://www.pronosoft.com/forums/nouteam.php?mode=repartition

et celle du LotoFoot 7 ici :

http://www.pronosoft.com/forums/nouteam.php?lf7=7&mode=repartition

### 3.10 Filtres/conditions sur vos grilles

Les filtres et conditions ne sont disponibles qu'en mode Expert.

#### 3.10.1 Filtres sur les signes 1, N et 2

Les filtres sur les signes 1, N et 2 sont accessibles à partir du menu Filtres=>Signes 1N2, ou à partir du bouton 'Signes 1N2' du mode Expert :

| Filtres sur les signes 1N2                           |                  |
|------------------------------------------------------|------------------|
|                                                      |                  |
| Conditions sur le nombre de signes 1N2               | minmax           |
| Nombre de signes '1'                                 | 6 ÷ 8 ÷          |
| Nombre de signes 'N'                                 | 2 ÷ 5 ÷          |
| Nombre de signes '2'                                 | 1 ÷ 4 ÷          |
| Conditions sur le nombre de signes 1N2 consécutifs   | min may          |
| Nombre de signes '1' consécutifs                     |                  |
| Nombre de signes 'N' consécutifs                     | 1 🕂 14 🕂         |
| Nombre de signes '2' consécutifs                     | 1 - 14 -         |
| Conditions sur la répartition des signes 1N2         | min max          |
| Nombre d'alternances sur les signes                  |                  |
| Nombre de signes symétriques                         | 0 ÷ 7 ÷          |
| Nombre de diagonales                                 |                  |
| Conditions sur le nombre de Paires, Tiercés, Quartés | min may          |
| Nombre de paires différentes                         |                  |
| Nombre de tiercés différents                         | 1 + 12 +         |
| Nombre de quartés différents                         | 1 1 1            |
| Remise à zéro des conditions Appliquer les           | conditions 21651 |
|                                                      | Annuler Valider  |

On retrouve dans la fenêtre des filtres sur les signes 1N2, les filtres suivants :

- Nombre de signes '1'
- Nombre de signes 'N'
- Nombre de signes '2'
- Nombre de signes '1' consécutifs
- Nombre de signes 'N' consécutifs
- Nombre de signes '2' consécutifs

Nombre d'alternances sur les signes : une alternance constitue un changement de signe entre le match m et le match m+1. La grille 111N2212N11111 comporte 6 alternances, notées avec des flèches ici : 111=>N=>22=>1=>2=>N=>11111.

**Nombre de signes symétriques :** une symétrie constitue un résultat identique sur le match m et le match 15-m. La grille 1111N2212N11111 comporte 5 symétries, notées en gras ici : **1111**N2**2**1**2**N1**1111**. Le nombre de signes symétrique concerne des paires de signes, et donc correspond au nombre de signes en gras divisé par 2.

**Nombre de diagonales :** une diagonale est une suite de résultats 1N2 ou 2N1 sur 3 matches consécutifs. Par exemple, pour les 14 résultats suivants, les diagonales sont notées en gras : 11N2N1N1N21N1N. La suite 1N2N1 constitue 2 diagonales. Sur 14 matches, il y a maximum de 6 diagonales.

Pour chacun des filtres, une fourchette minimum/maximum peut être définie, sachant que les limites sont incluses dans le filtrage.

**Nombre de paires, tiercés, quartés :** une paire est un couple de 2 signes consécutifs sur la liste de matches. Si l'on prend une grille de 14 matches, il y a en tout 13 paires sur la grille. Ensuite, parmi ces paires, on va compter le nombre de paires différentes qui existent, sachant qu'il y a maximum 9 paires différentes.

Exemple :

Parmi les résultats suivant : 1N21N211NN1122 On a les paires suivantes : 1N N2 21 1N N2 21 11 11 1N NN N1 11 12 22

En enlevant les doublons (11, 1N, 21 et N2 notamment), on compte plus que 8 paires différentes :

1N N2 21

11

NN

N1 12

22

Pour les tiercés, c'est le même principe mais avec des suites de 3 signes, et pour les quartés, avec des suites de 4 signes.

#### 3.10.2 Filtres sur les combinaisons 1N2

Les filtres sur les combinaisons 1N2 sont accessibles à partir du menu Filtres=>Combis 1N2, ou à partir du bouton 'Combis 1N2' du mode Expert :

| Filtres sur les combina                                                                                                    | isons 1N2                                                                                |                                                                        | ×                                |
|----------------------------------------------------------------------------------------------------|------------------------------------------------------------------------------------------|------------------------------------------------------------------------|----------------------------------|
| Combi disponibles         6-3-5         6-4-4         6-5-3         6-6-2         6-7-1         6-8-0         7-0-7         7-1-6         7-2-5         7-3-4         7-5-2         7-6-1         7-7-0         8-0-6         8-1-5         8-5-1         8-6-0 | déplacer la sélection<br><< déplacer la sélect<br>Appliquer les filtres<br>Remise à zéro | de combinaisons >><br>ion de combinaisons<br>s Combi. retenues<br>5530 | Combi retenues<br>8-3-3<br>8-4-2 |
|                                                                                                    |                                                                                          | Annuler                                                                | Valider                          |

Les filtres sur les combinaisons 1N2 correspondent en fait à un nombre de 1, N et 2 autorisé dans une grille, en se basant sur des combinaisons précises telles que 8-3-3 et 8-4-2.

Par rapport aux filtres sur le nombre de 1, N et 2, les filtres sur les combinaisons 1N2 sont beaucoup plus efficaces car ils ne se basent pas sur des fourchettes minimum et maximum, mais directement sur une seule possibilité.

Les statistiques sur ce genre de filtres sont disponibles dans les revues spécialisées, et bientôt sur le site <u>http://www.pronosoft.com</u>

#### 3.10.3 Filtres sur les préférences par groupe de matchs

Les filtres sur les préférences sont accessibles à partir du menu Filtres=>Préférences, ou à partir du bouton 'Préférences' du mode Expert :

| 1                 | 10 11                | (               |                 |        |              |         |         |
|-------------------|----------------------|-----------------|-----------------|--------|--------------|---------|---------|
| n de vos preferen | ices: [13 matches    | tavoris         | Nom             |        | matches      | min     | max     |
| Auxerre           | / Nice               | XN2             | 13 matches favo | oris   | 13           | 6       | 8       |
| Guingamp          | / Marseille          | e 1NX           |                 |        |              |         |         |
| Lens              | /Le Mans             | 🗙 N 2           |                 |        |              |         |         |
| Metz              | / Ajaccio .          | XN2             |                 |        |              |         |         |
| Montpellie        | r/Rennes.            | 🗙 N 2           |                 |        |              |         |         |
| Paris S.G.        | / Bastia             | 🗙 N 2           |                 |        |              |         |         |
| Sochaux           | / Nantes .           | 122             |                 |        |              |         |         |
| Toulouse.         | / Strasbou           | irg 🔀 N 2       |                 |        |              |         |         |
| Angers            | / ASOA Va            | lence 1 N 🗶     |                 |        |              |         |         |
| Chateaurou        | ux. / St-Etienn      | ie 1 🛛 2        |                 |        |              |         |         |
| Gueugnon          | /Lorient.            | <u>1</u> NX     |                 |        |              |         |         |
| lstres            | / Sedan              | <u>1</u> NX     |                 |        |              |         |         |
| Troyes            | /Caen                | XN2             |                 |        |              |         |         |
| 1                 | ···· <i>t</i> ······ | <u>1N2</u>      |                 |        |              |         |         |
|                   |                      | 11N2            |                 |        |              |         |         |
|                   |                      | 1N2             |                 | 1      |              | -       |         |
| Doubles           | Triples              | Multiples       | Supprimer       | <<     | 1            | >>      | Nouveau |
| mbre de matches   | concernés par vos    | préférences: 13 |                 |        |              |         |         |
| mbre de bonnes p  | oréférences: min 6   | max 8           | Remize à zéro   | Appliq | uer les préf | érences | 5213    |
|                   |                      |                 |                 |        |              |         |         |

Le principe des filtres de type 'préférences' consiste à donner des résultats de type Logique, Possible et Surprise sur les matches.

La grosse valeur ajoutée de ce type de filtre est qu'il n'y a pas de limite dans le nombre de filtres différents que vous pouvez définir, et que les filtres peuvent ne s'appliquer qu'à un groupe de match, ou encore utiliser des préférences multiples.

Dans l'exemple ci-dessus, des favoris ont été définis pour l'ensemble des 13 matches, et une fourchette minimum/ maximum (toujours avec inclusion des limites) saisie (entre 6 et 8 favoris) afin de filtrer le pronostic de départ. L'application de ce filtre de préférences permet d'arriver à 5213 grilles.

| un de vos pierere                                                                                                    | nces. Tromatches                                                                                                    | DO22IDIE2                                            | Nom                                                         |                | matche        | s min     | may     |
|----------------------------------------------------------------------------------------------------|----------------------------------------------------------------------------------------------------|------------------------------------------------------|-------------------------------------------------------------|----------------|---------------|-----------|---------|
| Auxerre         Guingamp         Lens         Metz         Montpellie         Paris S.G.         Sochaux         Toulouse.         Angers         O         Chateauro         Istres         Troyes         4         5         6 | / Nice.<br>/ Marseille<br>/ Le Mans.<br>/ Ajaccio<br>r/ Rennes.<br>/ Bastia.<br>/ Nantes<br>/ Strasbou<br>/ ASOA Val<br>ux/ St-Etienn<br>/ Lorient<br>/ Sedan<br>/ Caen<br>/ | 1 2<br>1 2<br>1 2<br>1 2<br>1 2<br>1 2<br>1 2<br>1 2 | 13 matches favori<br>10 matches possi<br>5 matches surprise | s<br>1es<br>23 | 13<br>10<br>5 |           | 8       |
| Doubles                                                                                                    | Triples                                                                                                    | Multiples                                            | Supprimer                                                   | <<             | 2             | >>        | Nouveau |
| ombre de matches<br>ombre de bonnes                                                                                                    | s concernés par vos p<br>préférences: min 3                                                                                                    | préférences: 10<br>max 5                             | Remize à zéro                                               | Appliq         | uer les pré   | éférences | 3332    |

Dans l'exemple ci-dessus, 3 filtres de préférences ont été définis. Le filtre des résultats possibles ne concerne que 10 matches.

L'application de l'ensemble des filtres permet de tomber à 3332 grilles.

Les possibilités offertes par ces filtres sont quasi infinies. On peut par exemple sur la grille de 13 matches qui suit :

| match | résultats |
|-------|-----------|
| 1     | 1N2       |
| 2     | 1N2       |
| 3     | 1N2       |
| 4     | 1N2       |
| 5     | 1N2       |
| 6     | 1N2       |
| 7     | 1N        |
| 8     | 1N        |
| 9     | 1N        |
| 10    | 1N        |
| 11    | 1N        |
| 12    | 1N        |
| 13    | 1         |

définir les groupes de matches suivant :

Groupe A = matches 1,2 et 3 Groupe B = matches 4,5 et 6 Groupe C = matches 7,8 et 9 Groupe D = matches 10,11 et 12 et donner des préférences pour chacun des groupes, par exemple :

- entre 1 et 2 victoires à domicile sur le Groupe A
- entre 0 et 1 nul sur le Groupe A
- entre 0 et 1 victoire à l'extérieur sur le Groupe A
- et ainsi de suite pour chaque groupe B, C et D.

Rien n'interdit de définir de nouveaux groupes en reprenant certains matches :

Groupe E = matches 1, 2, 4 et 5

Groupe F = matches 6,7, 11 et 12

et de donner de nouvelles préférences sur ces nouveaux groupes de matches.

Classer les équipes par groupe est souvent utile lorsque l'on pense qu'il va y avoir des matches de différent type, c'est à dire des matches ou des grosses surprises sont possibles (couvertes par des triples sur le pronostic), mais aussi des matches très équilibrés (également couverts par des triples sur le pronostic).

On peut alors sur le groupe des matches à grosse surprises donner une limite de 1 surprise sur 3 ou 4 matches, et sur le groupe des matches équilibrés conditionner sur une répartition équilibrée des résultats (par exemple sur 4 triples, de 1 à 2 victoires à domicile, de 1 à 2 nuls, et de 0 à 2 victoires à l'extérieur).

L'Option 'Désactiver (ne pas tenir compte de ce filtre)' permet de pas tenir compte d'un filtre. Les filtres activés sont représentés par un 'A' dans la liste des filtres, et les filtres désactivés sont représentés par un 'd'. Cette option est utile dans la phase de mise au point des filtres, où l'on n'est pas encore sûr de garder ou non un filtre par rapport à son efficacité, et on peut donc rapidement faire des tests d'efficacité sans avoir à supprimer le filtre et à le ressaisir ensuite.

Nommage automatique des préférences :

Par défaut, les préférences sont nommées en 'codant' ce que vous avez saisi entre les double-quotes. Si vous souhaitez enlever ce nommage automatique, il suffit de supprimer les double-quotes du nom de la préférence.

#### Guide de Mise en place de préférences :

Voici un exemple simple avec les étapes à suivre :

D'abord saisir le prono dans la fenêtre principale, en s'étant mis dans le mode "Expert". Le prono fait 3 T 4 D, 432 grilles.

| Fichier                 | Matches Grilles                                 | Filtres Réduction                    | Jeu final                    | Options Aide                                                                                                    |                                              |
|-------------------------|-------------------------------------------------|--------------------------------------|------------------------------|----------------------------------------------------------------------------------------------------|----------------------------------------------|
| -1. E<br>1<br>2         | dition de votre grille g<br>Créteil<br>Le Havre | énératrice<br>Caen<br>Bastia         | 1 N 2                        | 2. Ajout de grilles simples à votre jeu<br>Grille génératrice à base de pourcentages<br>Edition manuelle et importation de grilles                                          | Pourcentages<br>Edition                      |
| 3<br>4<br>5<br>6        | Châteauroux<br>Grenoble<br>Guingamp<br>Gueugnon | Niort<br>Libourne<br>Dijon<br>Istres |                              | <ol> <li>Filtrage de vos grilles</li> <li>Filtres sur les signes 1N2 (nb., sym., alt., conséc.)</li> <li>Filtres sur les combinaisons 1N2 (7-3-3, 6-4-3)</li> </ol>         | Signes 1N2<br>Combis 1N2                     |
| 7<br>8<br>9<br>10<br>11 | Amiens<br>-<br>-<br>-<br>-                      | Metz                                 | 1 N2<br>1 N2<br>1 N2<br>1 N2 | Filtres sur les préférences par groupe de matches<br>Filtres sur les probabilités des résultats<br>Filtres sur des ensembles de grilles<br>Appliquer l'ensemble des filtres | Préférences<br>Probabilités<br>Ensembles<br> |

Ensuite, on clique sur le bouton Préférences, et apparaît ceci:

| Filtres sur les préférences par groupe de matchs                                                                                                    |                                                                                                 | × |
|----------------------------------------------------------------------------------------------------|-------------------------------------------------------------------------------------------------|---|
| Filtres sur les préférences par groupe de matchs         Edition de vos préférences         Nom:       Préf. 1 "1235p1N.467p1N2"         1       Créteil / Caen | Liste des préférences à appliquer<br>Nom matches min max. Act.<br>Préf. 1 ''1235p1N,467 7 0 7 A |   |
| 9                                                                                                    |                                                                                                 |   |
| Effacer Doubles Triples Multiples                                                                                                    | Supprimer << 1 >> Nouveau                                                                       |   |

Il faut alors cliquer sur le bouton "Effacer" pour enlever toutes les croix de la première préférence. Une autre option consiste à "décocher" les croix sur la grille directement.

| Filtres sur les préférences par groupe de matchs |                       |             |     |           | × |
|--------------------------------------------------|-----------------------|-------------|-----|-----------|---|
| Edition de vos préférences                       | Liste des préférences | à appliquer |     |           |   |
|                                                  | Nom                   | matches     | min | max. Act. |   |
| 1 Créteil / Caen 1 N 2                           | Préf. 1 ''''          | 0           | 0   | 7 A       |   |
| 2 Le Havre / Bastia 1N2                          |                       |             |     |           |   |
| 3 Châteauroux. / Niort 1N2                       |                       |             |     |           |   |
| 4 Grenoble / Libourne 1N2                        |                       |             |     |           |   |
| 5 Guingamp / Dijon 1 N 2                         |                       |             |     |           |   |
| 6 Gueugnon / Istres                              |                       |             |     |           |   |
| 7 Amiens / Metz 1 N 2                            |                       |             |     |           |   |
| 8 1N2                                            |                       |             |     |           |   |
| 9 1N2                                            |                       |             |     |           |   |
| 10 1N2                                           |                       |             |     |           |   |
| 11 IN2                                           |                       |             |     |           |   |
| 12 IN2                                           |                       |             |     |           |   |
| 13 IN2                                           |                       |             |     |           |   |
| 14 1N2                                           |                       |             |     |           |   |
| 15 IN2                                           |                       |             |     |           |   |
| 16 1N2                                           |                       |             |     |           |   |
| Effacer Doubles Triples Multiples                | Supprimer             | << 1        | >>  | Nouveau   |   |

On coche alors les croix les "plus probables" sur les matches que l'on a choisi de grouper.

On n'oublie pas de placer le minimum (ici 1) et le maximum voulu (ici 2).

En appuyant sur appliquer, on obtient 324 grilles.

On peut alors, si l'on souhaite, créer une nouvelle préférence (bouton Nouveau) ou juste Valider la préférence saisie ci-dessus.

### 3.10.4 Filtres sur les probabilités (ou sur les cotes)

Les filtres sur les probabilités (ou sur les cotes) sont accessibles à partir du menu Filtres=>probabilités, ou à partir du bouton 'Probabilités' du mode Expert :

| m: Filtre cotes n' 1                                                                                                    |                                                    |                                      |                                                     |                 | Г |                          |         |             |            | [ 4.1   |
|----------------------------------------------------------------------------------------------------|----------------------------------------------------|--------------------------------------|-----------------------------------------------------|-----------------|---|--------------------------|---------|-------------|------------|---------|
| Arsenal / Manch.City<br>Blackburn / Chelsea<br>Bologne / Milan A.C<br>Brescia / As Rome<br>Inter Milan / Sienne<br>Juventus / Chievo Verone .<br>Lazio Rome / Sampdoria<br>Perouse / Parme<br>B. Valladolid / Beal Madrid | 1.25<br>4<br>4<br>1.25<br>1.25<br>1.25<br>2.5<br>4 | 4<br>3<br>3<br>4<br>4<br>4<br>3<br>3 | 7<br>1.5<br>1.5<br>1.5<br>7<br>7<br>7<br>2.5<br>1.5 | ন ন ন ন ন ন ন ন |   | Nom<br>Filtre cotes n' 1 |         |             |            | Âct Â   |
| Malaga/Fc Valence<br>Dep. Corogne. /Fc Seville<br>Fc Barcelone. / Albacete<br>Atl. Madrid/Osasuna<br>                                                                                                    | 4<br>1.25<br>1.25<br>1.5<br>0<br>0                 | 3<br>4<br>3.5<br>0<br>0              | 1.5<br>7<br>7<br>5<br>0<br>0                        | ההההררו         |   |                          |         |             |            |         |
| 0,0 1.0 - 1.0 - 1.0 3.0 - 3.0 - 3.0                                                                                                    | 1,                                                 | 5 - 3,6                              | - 6,0                                               | X               |   | Supprimer                | <<      | 1           | >>> [      | Nouveau |
| Somme des cotes comprise entre 0 Produit des cotes compris entre 108                                                                                                    | e<br>e                                             | 180                                  | 708864                                              | +<br>x          | [ | Remize à zéro            | Appliqu | uer les fil | tres cotes | 1       |

Les filtres sur les cotes fonctionnent sur le même principe que les préférences. La différence est que pour chaque match, vous avez la possibilité de rentrer des cotes pour chaque résultat. Les cotes peuvent être directement prises sur la liste Cote et Match, ou encore chez un bookmaker. Rien ne vous empêche de définir vous même vos propres cotes, les cotes étant toujours subjectives.

La logique veut que les cotes soient **multipliées** entre elles, puisque ce sont des probabilités. Mais vous pouvez aussi décider d'additionner les cotes, ou d'additionner autre chose, comme les 'poids' (en général, la théorie des poids veut que l'on attribue la valeur '1' à une victoire à domicile, la valeur '0' pour un nul, et la valeur '2' pour une victoire à l'extérieur).

Ici, nous nous intéresseront particulièrement au produit des cotes.

La première utilisation des filtres sur les cotes consiste à pouvoir définir une cote **minimale** pour l'ensemble des 13 matches, et une cote **maximale**. En procédant de la sorte, on peut **garantir** un gain minimum à 13, et aussi exclure les « grilles folles » avec une cote supérieure à 1 milliard.

Dans l'exemple de la grille européenne ci-dessus, on peut voir que la cote minimale calculée par le bouton '\*' est de 138, et la cote maximale est de 1.807.088.640.

Cela veut dire que si tous les résultats logiques sortent, le gain à 13 sera d'environ 138\*0.5 = 69 euros (ceci est bien sûr une grossière approximation, mais donne quand même un ordre d'idée du gain à 13). Si par contre toutes les cotes surprises sortent en même temps, le gain à 13 sera proche de 1 milliard d'euros, autrement dit il n'y aura pas de gagnant à 13, voire même pas de gagnants à 12 !

Si je ne souhaite pas jouer une grille qui me rapportera moins de 10.000 euros à 13, je peux donc mettre une cote minimum de 20.000 (puisque le coût de la grille est de 0,5 euro). Si en même temps je ne souhaite pas jouer de grilles avec des résultats improbables 'tous en même temps', je peux fixer une cote maximum de 2 millions.

La deuxième utilisation des filtres sur les cotes consiste à utiliser le même principe de cote 'minimum' et 'maximum' sur un groupe de matches. Je peux par exemple choisir les 4 premiers matches de la grille où j'ai placé 4 triples au pronostic. La cote varie de 4 à 448 si je ne désire pas filtrer les 4 premiers matches. Je souhaite qu'il y ait un minimum de résultats logiques sur ces 4 premiers matches, et un maximum de résultats logiques en fixant le produit entre 28 et 50.

| es sur les cotes                              |      |         |       |            |     |                         |           |             |           |         |
|-----------------------------------------------|------|---------|-------|------------|-----|-------------------------|-----------|-------------|-----------|---------|
| iltre sur les cotes                           |      |         |       |            | r-l | iste des filtres sur le | s cotes à | appliqu     | er        |         |
| Nom: Filtre cotes n' 1                        |      |         |       |            |     |                         |           |             |           |         |
| ,                                             | L    | 1       | La    | -          |     | Nom                     |           |             |           | Act     |
| Arsenal / Manch.City                          | 1.25 | 4       | 7     | . 🗠        |     | Filtre cotes n' 1       |           |             |           | A       |
| 2 Blackburn / Chelsea                         | 4    | 3       | 1.5   | . <u> </u> |     |                         |           |             |           |         |
| 3 Bologne / Milan A.C                         | 4    | 3       | 1.5   | - <u> </u> |     |                         |           |             |           |         |
| 4 Brescia / As Rome                           | 4    | 3       | 1.5   |            |     |                         |           |             |           |         |
| 5 Inter Milan / Sienne                        | 1.25 | 4       | 7     | . []       |     |                         |           |             |           |         |
| 6 Juventus / Chievo Verone .                  | 1.25 | 4       | 7     |            |     |                         |           |             |           |         |
| 7 Lazio Rome / Sampdoria                      | 1.25 | 4       | 7     |            |     |                         |           |             |           |         |
| 8 Perouse / Parme                             | 2.5  | 3       | 2.5   |            |     |                         |           |             |           |         |
| 9 R. Valladolid / Real Madrid                 | 4    | 3       | 1.5   |            |     |                         |           |             |           |         |
| 10 Malaga / Fc Valence                        | 4    | 3       | 1.5   |            |     |                         |           |             |           |         |
| 11 Dep. Corogne . / Fc Seville                | 1,25 | 4       | 7     |            |     |                         |           |             |           |         |
| 12 Fc Barcelone. / Albacete                   | 1.25 | 4       | 7     |            |     |                         |           |             |           |         |
| 13 Atl. Madrid / Osasuna                      | 1.5  | 3.5     | 5     | Г          |     |                         |           |             |           |         |
| 14                                            | 0    | 0       | 0     |            |     |                         |           |             |           |         |
| <b>15</b>                                     | 0    | 0       | 0     |            |     |                         |           |             |           |         |
| <b>16</b>                                     | 0    | 0       | 0     |            |     |                         |           |             |           |         |
| 0,0 1,0+1,0+1,0 3,0+3,0+3,0                   | 1,5  | 5 - 3,6 | - 6,0 | X          |     | Supprimer               | <<        | 1           | >>        | Nouveau |
| C Somme des cotes comprise entre              | e    | 10      |       | +          |     |                         |           |             |           |         |
| Produit des cotes compris entre               | e    | 50      |       | ×          |     | Remize à zéro           | Appliqu   | uer les fil | res cotes |         |
| Désactiver (ne pas tenir compte de ce filtre) |      |         |       |            |     |                         |           | An          | nuler     | Valider |

Si Manchester City bat Arsenal, ce qui constituerait une surprise d'ordre 7, les résultats sur les 3 autres matches seraient obligatoirement logiques.

Si par contre Arsenal bat Manchester City, les autres surprises étant seulement d'ordre 4, cela laisserait la place à 2 surprises.

Les filtres sur les cotes permettent donc de ne pas considérer chaque surprise de la même manière.

#### **Boutons Importer/Exporter Fichier**

Le bouton Exporter permet de sauvegarder dans un fichier texte les pourcentages ou cotes définis. Le bouton Importer permet de récupérer un ensemble de pourcentages ou cotes sauvegardés avec le bouton Exporter.

#### **Bouton Import Pronosoft**

Ce bouton n'est actif que si vous avez souscrit à l'**option Livescore** de PronoFoot Expert Plus. Il permet d'aller récupérer sur le serveur Pronosoft.com la répartition en pourcentages de la grille en cours, basée sur les pronostics des membres dans le concours. La répartition du LotoFoot 15 peut être vue ici :

http://www.pronosoft.com/forums/concours\_lotofoot.php?mode=repartition

et celle du LotoFoot 7 ici : http://www.pronosoft.com/forums/concours\_lotofoot.php?lf7&mode=repartition

#### **Bouton Transf. en Cotes**

Ce bouton permet de transformer les pourcentages des matches sélectionnés en cotes. Il est parfois plus pratique de conditionner sur des cotes plutôt que sur des pourcentages dont le produit croît de manière exponentielle.

### 3.10.5 Filtres sur des ensembles de grilles

Les filtres sur les ensembles de grilles sont accessibles à partir du menu Filtres=>Ensembles, ou à partir du bouton 'Ensembles' du mode Expert:

| Filtres sur des ensembles de grilles                         |    |                         |         |             |           |        |           | X |
|--------------------------------------------------------------|----|-------------------------|---------|-------------|-----------|--------|-----------|---|
| Edition du filtre sur l'ensemble des grilles                 | ٦L | liste des filtres à app | liquer- |             |           |        |           |   |
| Nom: Diagonales de type 2N1                                  |    | Nee                     |         | 0.31.       |           | [      | ( A - 1 ) | - |
| Créer, Supprimer, Modifier la liste des grilles du filtre    |    | Diagonales de type      | e 2N1   | 5           | 3         | 3<br>3 | Act.      |   |
| Nombre de grilles dans le filtre: 5                          |    |                         |         |             |           |        |           |   |
| Critère à respecter par les grilles du filtre                |    |                         |         |             |           |        |           |   |
| Nombre de bons résultats: min 3 🔹 max 3 🔹                    |    |                         |         |             |           |        |           |   |
| Nombre de grilles du filtre qui doivent respecter le critère |    |                         |         |             |           |        |           |   |
| C Au moins une grille doit respecter le critère              |    |                         |         |             |           |        |           |   |
| C Toutes les grilles doivent respecter le critère            |    |                         |         |             |           |        |           |   |
|                                                              |    |                         |         |             |           |        |           |   |
|                                                              |    | Supprimer               | <<      | 1           | >>        | No     | uveau     |   |
| Désactiver (ne pas tenir compte de ce filtre)                |    | Remize à zéro           | [A      | ppliquer le | s filtres |        | 2592      |   |
|                                                              |    |                         |         | Annul       | er        |        | Valider   |   |

Les filtres sur les ensembles de grilles sont les plus complexes à appréhender mais vous offriront la possibilité de créer pratiquement tout type de filtre que vous pourriez imaginer. C'est en fait une interface pour se créer ses propres filtres.

On peut par exemple se servir des filtres sur ensembles de grilles pour recréer tous les filtres du logiciel PronoFoot Expert Plus, **sauf** les filtres à base de cotes/probabilités (puisque ce dernier type est un filtre « mathématique »), alors que l'on peut qualifier les autres filtres de « géométrique ».

Que peut-on faire avec les filtres sur ensembles ?

#### Définir ses propres conditions

Nous allons illustrer ce filtre par un exemple. Dans les filtres sur les signes 1N2, il est possible de définir un nombre de diagonales minimum et maximum. Or, si l'on veut ne conditionner qu'un type de diagonales (1N2 ou 2N1), ce n'est pas possible de le faire. Il faut donc utiliser le filtre sur les ensembles. On commence par « Créer, Supprimer, Modifier la liste des grilles du filtre » afin de créer les **différents motifs visuels** que l'on souhaite conditionner.

| Edition et importation de grilles                                                                                                    |                                                                                                    |
|----------------------------------------------------------------------------------------------------|----------------------------------------------------------------------------------------------------|
| Edition et importation de grilles          Synthèse de vos grilles         Calculer la synthèse de vos grilles         1       Marseille / Lyon                                                                                                    | Edition manuelle des grilles           0001         0002         0003         0004         0005         0006           1         N         1         N         2         1         N         2         1         N         1         N         2         1         N         1         N         1         1         1         1         N         1         1         N         1         1         N         1         N         1         N         1< |
| 7       Monaco / Toulouse X N 2         8       Valenciennes . / Troyes 1 N 2         9       Rennes / Nice 1 N 2         10       Manch. United / Liverpool 1 N 2         11       Udinese / Inter Milan 1 N 2         12       Milan A.C / Palerme 1 N 2         13       FC Valence / Osasuna 1 N 2         14       Real Madrid / FC Barcelone 1 N 2         15 | 1 N 2       1 N 2       1 N 2       1 N 2       1 N 2         1 N 2       1 N 2       1 N 2       1 N 2       1 N 2         1 N 2       1 N 2                                                               |
| Importer un fichier de grilles (simple/multiples)<br>Suppression des doublons<br>Supprimer toutes les grilles                                                                                                    |                                                                                                    |
| demander confirmation après suppression de grilles                                                                                                    | Annuler Valider                                                                                                    |

Une fois dans la fenêtre d'édition ci-dessus, on va définir 5 grilles, avec les diagonales 2N1, sur les 7 premiers matches (on pourrait le faire sur les 14 matches, mais ici on veut aussi montrer la possibilité de faire une condition que sur un sous-ensemble de matches).

Après avoir validé, on doit rentrer « min. 3 et max. 3 » dans le « critère à respecter par les grilles du filtre », puisqu'une diagonale est composée de 3 résultats, et que l'existence d'une diagonale nécessite que les 3 résultats sont satisfaits.

Si l'on souhaite avoir entre 0 et 1 diagonale du type 2N1, il faut alors remplir le champ dans « Nombre de grilles qui doivent respecter le critère ».

#### Définir une condition avec l'opérateur «OU»

Dans les filtres Préférences, c'est l'opérateur « ET » qui est utilisé entre toutes les préférences. Ainsi, si l'on souhaite avoir la condition suivante :

- Si Auxerre et Paris font nul, alors Marseille et Lyon font nul (N et N)
- Si Paris gagne à Auxerre, alors Lyon gagne à Marseille (2 et 2)
  - Si Auxerre gagne face à Paris, alors Marseille ne perd pas (1 et 1N)

On pourra le faire, en définissant 3 grilles dans l'ensemble (avec les 3 combinaisons ci-dessus), et en demandant entre 1 et 1 grille qui respecte le critère.

#### Création de garanties à différents rangs

Qu'est-ce donc? Il arrive de vouloir faire un jeu avec différentes garanties souhaitées. Par exemple, une couverture 100% à N-2, et une couverture 30% à N-1.

Si l'on réduisait directement le jeu en N-1 à 30%, on n'est pas sûr d'avoir la garantie N-2 à 100%. Il y a des cas où l'on ne serait pas « couvert ».

Comment faire dans ce cas ?

Il faut utiliser ce filtre sur ensembles, en procédant de la sorte.

On réduit le jeu en N-1 à 30%. On obtient alors un ensemble de grilles (simples ou multiples). On exporte ce jeu réduit sous forme de grilles (Jeu Final->Exporter->ASCII (grilles CSV)). Appelons le fichier N1\_30.txt.

Ensuite, on doit définir un filtre sur ensemble, en *important* le fichier N1\_30.txt. Une fois le fichier importé, il faut conditionner comme suit : S'il y a 14 matches, il faut demander :

Nombre de bons résultats : 0 à 11 Nombre de grilles du filtre : toutes les grilles doivent respecter le critère

Cela aura pour effet de ne retenir que les grilles qui ne comporte pas déjà au moins 12 bons résultats dans le jeu en N-1 à 30%.

On peut alors réduire ce jeu filtré en N-2 à 100%.

Après, on doit concaténer les 2 jeux, en allant dans le menu Jeu Final, Edition manuelle, et en important le fichier N1\_30.txt

On a alors un jeu qui couvre la garantie N-2 à 100%, et la garantie N-1 à 30%.

### 3.10.6 Application de l'ensemble des filtres

Afin de calculer le nombre de grilles filtrées à partir de tous vos filtres (conditions sur les 1, N et 2, combinaisons 1N2, préférences), vous pouvez utiliser le menu Filtres=>Appliquer, ou encore le bouton 'Appliquer l'ensemble des filtres' du mode Expert.

Pour remettre tous les filtres à zéro (ou qu'il n'ait plus aucun effet), vous disposez du menu Filtres=>Remise à zéro.

### 3.10.7 Synthèse des filtres

Si vous avez utilisé des dizaines de filtres sur votre jeu, et que vous souhaitez avoir une synthèse de ceux-ci, allez dans le menu Filtres, puis « voir la synthèse ». Une fenêtre texte apparaîtra avec tous les filtres utilisés.

### 3.11 Réduction des grilles

La réduction des grilles est accessible à partir du menu Réduction=>Générer, ou à partir du bouton 'Calculer le nombre réduit de grilles' du mode Expert.

Avant de lancer la réduction, assurez-vous d'avoir sélectionner la bonne garantie :

- Garantie N (n'a aucun effet sur les grilles sauf en réduction partielle)
- Garantie N-1
- Garantie N-2
- Garantie N-3

#### 3.11.1 Systèmes précalculés (sans condition)

Des systèmes pré-calculés sont disponibles dans PronoFoot Expert Plus. Ces systèmes sont utilisés dans le mode Combinaisons, mais aussi dans le mode Expert si vous n'avez pas spécifié de filtres et opté pour une garantie partielle.

Il existe 3 options pour les systèmes précalculés :

- Réduire avec des grilles simples
- Réduction multiples (doubles puis triples)
- Réduction multiples (triples puis doubles)

La réduction avec des grilles simples est la plus efficace, mais comportera un nombre de grilles et donc de bulletins plus élevés.

La réduction multiple avec des doubles consiste à rajouter des « doubles fixes » sur certains matches, afin de réduire le nombre de bulletins, au détriment d'un coût un peu plus élevé.

La réduction multiples avec des triples consiste à rajouter des « triples fixes » sur certains matches, et réduira encore plus le nombre de bulletins, avec un coût supérieur aux deux options précédentes.

Dans les tableaux suivants, le nombre de triples est en titre de colonne, et le nombre de doubles en titre de ligne.

| G N-1 | 0   | 1    | 2    | 3    | 4    | 5    | 6    | 7    | 8     | 9     | 10    | 11    | 12    | 13    |
|-------|-----|------|------|------|------|------|------|------|-------|-------|-------|-------|-------|-------|
| 0     | 1   | 1    | 3    | 5    | 9    | 27   | 73   | 186  | 486   | 1269  | 3645  | 9477  | 27702 | 59049 |
| 1     | 1   | 2    | 4    | 9    | 18   | 54   | 132  | 333  | 972   | 2538  | 6804  | 18954 | 55404 |       |
| 2     | 2   | 3    | 6    | 16   | 36   | 96   | 252  | 648  | 1728  | 4806  | 13122 | 37908 |       |       |
| 3     | 2   | 6    | 12   | 24   | 72   | 168  | 468  | 1296 | 3374  | 9612  | 26244 |       |       |       |
| 4     | 4   | 8    | 20   | 48   | 128  | 324  | 864  | 2304 | 6408  | 17496 |       |       |       |       |
| 5     | 7   | 16   | 36   | 92   | 238  | 624  | 1620 | 4374 | 11664 |       |       |       |       |       |
| 6     | 12  | 24   | 64   | 174  | 432  | 1188 | 2916 | 8352 |       |       |       |       |       |       |
| 7     | 16  | 48   | 122  | 312  | 852  | 1944 | 5832 |      |       |       |       |       |       |       |
| 8     | 32  | 84   | 232  | 576  | 1296 | 3888 |      |      |       |       |       |       |       |       |
| 9     | 62  | 160  | 408  | 1092 | 2592 |      |      |      |       |       |       |       |       |       |
| 10    | 120 | 284  | 768  | 2016 |      |      |      |      |       |       |       |       |       |       |
| 11    | 192 | 548  | 1504 |      |      |      |      |      |       |       |       |       |       |       |
| 12    | 380 | 1024 |      |      |      |      |      |      |       |       |       |       |       |       |
| 13    | 730 |      |      |      |      |      |      |      |       |       |       |       |       |       |
|       |     |      | -    | -    | -    |      |      | -    |       |       | -     |       |       |       |
| G N-2 | 0   | 1    | 2    | 3    | 4    | 5    | 6    | 7    | 8     | 9     | 10    | 11    | 12    | 13    |
| 0     | 1   | 1    | 1    | 3    | 3    | 8    | 17   | 34   | 81    | 219   | 555   | 729   | 2187  | 6561  |
| 1     | 1   | 1    | 2    | 3    | 6    | 12   | 27   | 54   | 162   | 396   | 729   | 1458  | 4374  |       |
| 2     | 1   | 2    | 3    | 5    | 10   | 21   | 48   | 108  | 288   | 729   | 1458  | 2916  |       |       |
| 3     | 2   | 2    | 4    | 8    | 18   | 36   | 72   | 216  | 504   | 1215  | 1944  |       |       |       |
| 4     | 2   | 3    | 6    | 13   | 24   | 64   | 144  | 385  | 972   | 1863  |       |       |       |       |
| 5     | 2   | 6    | 11   | 23   | 48   | 108  | 276  | 714  | 1944  |       |       |       |       |       |
| 6     | 4   | 8    | 16   | 36   | 72   | 192  | 519  | 1296 |       |       |       |       |       |       |
| 7     | 7   | 12   | 28   | 56   | 144  | 348  | 956  |      |       |       |       |       |       |       |
| 8     | 12  | 20   | 48   | 96   | 252  | 672  |      |      |       |       |       |       |       |       |
| 9     | 16  | 35   | 74   | 192  | 480  |      |      |      |       |       |       |       |       |       |
| 10    | 30  | 60   | 144  | 358  |      |      |      |      |       |       |       |       |       |       |
| 11    | 44  | 96   | 256  |      |      |      |      |      |       |       |       |       |       |       |
| 12    | 78  | 192  |      |      |      |      |      |      |       |       |       |       |       |       |
| 13    | 128 |      |      |      |      |      |      |      |       |       |       |       |       |       |
|       |     |      |      |      |      |      |      |      |       |       |       |       |       |       |
| G N-3 | 0   | 1    | 2    | 3    | 4    | 5    | 6    | 7    | 8     | 9     | 10    | 11    | 12    | 13    |
| 0     | 1   | 1    | 1    | 1    | 3    | 3    | 6    | 12   | 27    | 54    | 108   | 243   | 729   | 1215  |
| 1     | 1   | 1    | 1    | 2    | 3    | 4    | 9    | 18   | 45    | 93    | 189   | 486   | 972   |       |
| 2     | 1   | 1    | 2    | 3    | 4    | 7    | 16   | 33   | 72    | 144   | 324   | 729   |       |       |
| 3     |     | 2    | 2    | 3    | 6    | 12   | 24   | 54   | 108   | 252   | 648   |       |       |       |
| 4     | 2   | 2    | 3    | 5    | 10   | 21   | 44   | 90   | 216   | 432   |       |       |       |       |
| 5     | 2   | 2    | 4    | 8    | 16   | 32   | 72   | 144  | 324   |       |       |       |       |       |
| 6     | 2   | 3    | 6    | 12   | 24   | 54   | 96   | 249  |       |       |       |       |       |       |
| /     | 2   | 6    |      | 20   | 45   | 90   | 180  |      |       |       |       |       |       |       |
| 8     | 4   | 8    | 16   | 32   | 68   | 144  |      |      |       |       |       |       |       |       |
| 9     | 7   | 12   | 24   | 55   | 136  |      |      |      |       |       |       |       |       |       |
| 10    | 12  | 20   | 42   | 96   |      |      |      |      |       |       |       |       |       |       |
|       | 16  | 32   | 84   |      |      |      |      |      |       |       |       |       |       | ļ     |
| 12    | 28  | 52   |      |      |      |      |      |      |       |       |       |       |       |       |
| 13    | 42  |      |      |      |      |      |      |      |       |       |       |       |       |       |

### 3.11.1.1Réduction avec des grilles simples

| N-1        | 0 triple | 1 triple | 2 triples | 3 triples | 4 triples | 5 triples | 6 triples | 7 triples | 8 triples |
|------------|----------|----------|-----------|-----------|-----------|-----------|-----------|-----------|-----------|
| 0 double   | 1        | 1        | 3         | 5         | 9         | 27        | 81        | 243       | 657       |
| 1 double   | 1        | 2        | 4         | 9         | 18        | 54        | 146       | 438       | 1314      |
| 2 doubles  | 2        | 3        | 6         | 16        | 36        | 108       | 292       | 876       | 2232      |
| 3 doubles  | 2        | 6        | 12        | 24        | 72        | 192       | 528       | 1488      | 4464      |
| 4 doubles  | 4        | 8        | 20        | 48        | 144       | 384       | 1056      | 2976      | 7776      |
| 5 doubles  | 7        | 16       | 36        | 96        | 288       | 672       | 2016      | 5328      | 15552     |
| 6 doubles  | 12       | 24       | 72        | 184       | 512       | 1344      | 4032      | 10656     | 31104     |
| 7 doubles  | 16       | 48       | 128       | 368       | 1024      | 2592      | 7488      | 20736     | 55296     |
| 8 doubles  | 32       | 96       | 256       | 696       | 1904      | 5184      | 14976     | 41472     |           |
| 9 doubles  | 64       | 168      | 488       | 1392      | 3808      | 9984      | 27648     |           |           |
| 10 doubles | 124      | 336      | 976       | 2496      | 6912      | 19968     |           |           |           |
| 11 doubles | 248      | 640      | 1856      | 4992      | 13824     |           |           |           |           |
| 12 doubles | 480      | 1280     | 3712      | 9216      |           |           |           |           |           |
| 13 doubles | 960      | 2272     | 6528      |           |           |           |           |           |           |

3.11.1.2 Réduction avec des grilles multiples (doubles puis triples)

| N-2        | 0 triple | 1 triple | 2 triples | 3 triples | 4 triples | 5 triples | 6 triples | 7 triples | 8 triples |
|------------|----------|----------|-----------|-----------|-----------|-----------|-----------|-----------|-----------|
| 0 double   | 1        | 1        | 1         | 3         | 3         | 8         | 24        | 72        | 153       |
| 1 double   | 1        | 1        | 2         | 3         | 6         | 12        | 34        | 102       | 306       |
| 2 doubles  | 1        | 2        | 3         | 5         | 10        | 24        | 68        | 204       | 408       |
| 3 doubles  | 2        | 2        | 4         | 8         | 20        | 42        | 108       | 272       | 816       |
| 4 doubles  | 2        | 3        | 6         | 13        | 36        | 84        | 216       | 544       | 1296      |
| 5 doubles  | 2        | 6        | 11        | 26        | 72        | 144       | 384       | 864       | 2592      |
| 6 doubles  | 4        | 8        | 22        | 46        | 96        | 288       | 768       | 1728      | 5184      |
| 7 doubles  | 7        | 12       | 32        | 92        | 192       | 512       | 1152      | 3456      | 9216      |
| 8 doubles  | 12       | 24       | 64        | 144       | 384       | 1024      | 2304      | 6912      |           |
| 9 doubles  | 24       | 40       | 112       | 288       | 768       | 1728      | 4608      |           |           |
| 10 doubles | 32       | 80       | 224       | 448       | 1152      | 3456      |           |           |           |
| 11 doubles | 64       | 140      | 384       | 896       | 2304      |           |           |           |           |
| 12 doubles | 120      | 280      | 768       | 1536      |           |           |           |           |           |
| 13 doubles | 240      | 480      | 1184      |           |           |           |           |           |           |

| N-1        | 0 triple | 1 triple | 2 triples | 3 triples | 4 triples | 5 triples | 6 triples | 7 triples | 8 triples |
|------------|----------|----------|-----------|-----------|-----------|-----------|-----------|-----------|-----------|
| 0 double   | 1        | 1        | 3         | 5         | 9         | 27        | 81        | 243       | 657       |
| 1 double   | 1        | 2        | 4         | 9         | 18        | 54        | 162       | 486       | 1458      |
| 2 doubles  | 2        | 3        | 6         | 16        | 36        | 108       | 324       | 972       | 2592      |
| 3 doubles  | 2        | 6        | 12        | 24        | 72        | 216       | 648       | 1944      | 5832      |
| 4 doubles  | 4        | 8        | 20        | 48        | 144       | 432       | 1296      | 3888      | 10368     |
| 5 doubles  | 7        | 16       | 36        | 108       | 324       | 828       | 2484      | 7452      | 22356     |
| 6 doubles  | 12       | 24       | 72        | 192       | 576       | 1728      | 5184      | 15552     | 42282     |
| 7 doubles  | 16       | 48       | 144       | 432       | 1296      | 3294      | 9882      | 29646     | 75816     |
| 8 doubles  | 32       | 96       | 288       | 756       | 2268      | 6804      | 20412     | 56376     |           |
| 9 doubles  | 64       | 186      | 558       | 1674      | 5022      | 12960     | 38880     |           |           |
| 10 doubles | 124      | 372      | 1116      | 3240      | 9720      | 29160     |           |           |           |
| 11 doubles | 248      | 720      | 2160      | 6480      | 19440     |           |           |           |           |
| 12 doubles | 480      | 1440     | 4320      | 10368     |           |           |           |           |           |
| 13 doubles | 960      | 2304     | 6912      |           |           |           |           |           |           |

3.11.1.3 Réduction avec des grilles multiples (triples puis doubles)

| N-2        | 0 triple | 1 triple | 2 triples | 3 triples | 4 triples | 5 triples | 6 triples | 7 triples | 8 triples |
|------------|----------|----------|-----------|-----------|-----------|-----------|-----------|-----------|-----------|
| 0 double   | 1        | 1        | 1         | 3         | 3         | 8         | 24        | 72        | 153       |
| 1 double   | 1        | 1        | 2         | 3         | 6         | 12        | 36        | 108       | 324       |
| 2 doubles  | 1        | 2        | 3         | 5         | 10        | 30        | 90        | 270       | 567       |
| 3 doubles  | 2        | 2        | 4         | 8         | 24        | 54        | 162       | 486       | 1458      |
| 4 doubles  | 2        | 3        | 6         | 13        | 39        | 117       | 351       | 1053      | 1944      |
| 5 doubles  | 2        | 6        | 11        | 33        | 99        | 207       | 621       | 1863      | 5589      |
| 6 doubles  | 4        | 8        | 24        | 48        | 144       | 432       | 1296      | 3888      | 8748      |
| 7 doubles  | 7        | 12       | 36        | 108       | 324       | 756       | 2268      | 6804      | 13608     |
| 8 doubles  | 12       | 36       | 108       | 180       | 540       | 1620      | 4860      | 11664     |           |
| 9 doubles  | 24       | 48       | 144       | 432       | 1296      | 2835      | 8505      |           |           |
| 10 doubles | 32       | 96       | 288       | 810       | 2430      | 7290      |           |           |           |
| 11 doubles | 64       | 180      | 540       | 1620      | 4860      |           |           |           |           |
| 12 doubles | 120      | 360      | 1080      | 2376      |           |           |           |           |           |
| 13 doubles | 240      | 528      | 1584      |           |           |           |           |           |           |

### 3.11.2 Systèmes dynamiques (avec conditions)

Si vous êtes en mode Expert, choisissez le bon pourcentage de couverture (100% pour une garantie totale) ou encore le nombre de grilles souhaitées dans votre réduction.

Si vous optez pour un nombre précis de grille, le moteur de réduction va chercher le pourcentage de couverture le plus élevé possible avec votre nombre. Ainsi, avec un budget de 50 euros, il faut rentrer 100 grilles, et lancer la réduction.

| <ul> <li>4. Réduction de vos</li> <li>C Garantie N</li> <li>Garantie N-1</li> </ul> | grilles<br>C Couverture de la Garantie à:<br>    | 100.00 % |
|-------------------------------------------------------------------------------------|--------------------------------------------------|----------|
| C Garantie N-2<br>C Garantie N-3                                                    | <ul> <li>Nombre de grilles souhaitées</li> </ul> | 100      |
| Calculer le                                                                         | nombre réduit de grilles                         | 100      |

Lors du calcul de la réduction (en mode Expert), la fenêtre suivante s'affichera :

| 2                                                                 |                               |        |
|-------------------------------------------------------------------|-------------------------------|--------|
| reparation des grilles                                            |                               | 1.00%  |
| aux de couverture                                                 | 90.                           | 54%    |
| conomie réalisée                                                  |                               | 35%    |
| eur de l'algorithme                                               | Meilleure réduction actuelle  |        |
|                                                                   | Nombre de grilles à réduire   | 1036   |
| lombre total d'itérations: $\downarrow$ - 100% $\downarrow$ - 100 | % Garantie demandée           | N-1    |
| 40                                                                | Nombre de grilles souhaitées: | 100    |
| lombre d'itérations par palier: - 0% - 0%                         | Couverture de la Garantie à:  | 90.54% |

La fenêtre ci-dessus vous permettra de suivre en temps réel l'évolution de la réduction (avec l'utilisation de la technique de réduction baptisée par Stabilisation).

La réduction peut être arrêté à tout moment, et la 'Meilleure réduction actuelle' sera prise en compte. L'intérêt de pouvoir arrêter ou non la réduction vient du fait que la technique de réduction utilisée peut être très gourmande en temps si votre jeu est gros et si vos paramètres de réduction ont des limites hautes (nombre d'itérations).

Le pourcentage 'Stabilité' correspond au degré de rapprochement d'une nouvelle amélioration de la 'Meilleure réduction actuelle'. Si ce pourcentage atteint 100%, c'est qu'une nouvelle solution vient d'être trouvée (en général, le 100% ne s'affiche pas car il est furtif).

Le pourcentage 'Qualité' correspond au nombre de grilles qui ne sont couvertes qu'une seule fois par les grilles réduites. Une qualité de 100% est très rare, car seuls certains jeux permettent d'obtenir une telle qualité (en Garantie N-1, les 4 triples, les 7 triples et les 13 triples).

Une itération correspond à une tentative d'amélioration de la réduction. Un palier correspond à une amélioration d'une grille de la réduction.

Il est possible de changer les limites du moteur de réduction en allant dans le menu Réduction=>Paramètres :

| Personnaliser le moteur de réduction                                                                                                    |  |  |  |  |  |  |  |
|----------------------------------------------------------------------------------------------------|--|--|--|--|--|--|--|
| Sélection des grilles réduites                                                                                                    |  |  |  |  |  |  |  |
| Ies grilles réduites doivent respecter les conditions                                                                                                    |  |  |  |  |  |  |  |
| C les grilles réduites peuvent utiliser des grilles voisines aux conditions                                                                                                    |  |  |  |  |  |  |  |
| Paramètres du moteur                                                                                                    |  |  |  |  |  |  |  |
| Nombre d'itérations maximum total: 20000                                                                                                    |  |  |  |  |  |  |  |
| Nombre d'itérations maximum par palier: 1000                                                                                                    |  |  |  |  |  |  |  |
| Rapide Normal Optimisé Record                                                                                                    |  |  |  |  |  |  |  |
| Une itération correspond à une tentative d'amélioration de la réduction.<br>Plus le nombre d'itération est élevé, plus la réduction sera optimisée, mais<br>aussi plus elle prendra de temps.<br>Un palier correspond à une amélioration d'une grille de la réduction<br>Annuler |  |  |  |  |  |  |  |

Dans la fenêtre ci-dessus, vous pouvez changer les limites du nombre d'itérations totales et d'itérations par palier. Elle permet aussi de spécifier au moteur de réduction d'utiliser des grilles qui respectent tous vos filtres, ou des grilles qui peuvent être voisines aux filtres.

Qu'est-ce qu'une grille qui respecte les filtres et une grille voisine aux filtres ?

Si vous jouez les doubles suivants :

|    | gl |
|----|----|
| ml | 1N |
| m2 | 1N |
| m3 | 1N |

Et que vous voulez exactement un match nul sur les doubles, vous aurez alors 3 grilles filtrées comme ceci :

|    | gl | g2 | g3 |
|----|----|----|----|
| ml | 1  | 1  | Ν  |
| m2 | 1  | Ν  | 1  |
| m3 | Ν  | 1  | 1  |

Si vous voulez réduire en Garantie N-1 ces 3 grilles, le moteur de réduction va vous proposer la grille suivante :

|    | g1 |
|----|----|
| m1 | 1  |
| m2 | 1  |
| m3 | 1  |

En effet, la grille réduite 1 ne comporte qu'une seule erreur avec chacune de vos 3 grilles filtrées. Par contre, elle ne respecte pas la condition sur le nombre de nul, mais va vous garantir quand même N-1 résultats si votre pronostic et vos conditions sont exacts.

Si vous souhaitez que les grilles réduites respectent vos conditions, il faut choisir l'option correspondante dans la fenêtre ci-dessus. L'inconvénient est que le nombre de grilles réduites peut être plus élevé avec cette option. Dans l'exemple choisi, il est de 3 ! C'est à dire que la réduction en Garantie N-1 n'a eu aucun effet (ceci est bien sûr un cas extrême).

Grâce au menu Réduction=>Améliorer réduction, il est possible à tout moment de reprendre les calculs de votre réduction pour l'améliorer, surtout si vous venez d'augmenter les limites du nombre d'itérations du moteur.

# 3.12 Reconstitution de grilles multiples

Cette fonction est accessible à partir du menu Jeu Final=>Reconstitution de multiples, ou encore à partir du mode Expert, bouton 'Finition du jeu réduit' puis bouton 'Reconstituer de grilles multiples'.

Par défaut, la reconstitution des multiples est effectuée après chaque réduction. Pour désactiver (ou activer) la reconstitution automatique, allez dans le menu Réduction => Paramètres... et cochez ou décochez la case « reconstituer automatiquement en grilles multiples après réduction ».

La reconstitution des multiples consiste à essayer de regrouper les grilles réduites (qui sont des grilles simples) en des grilles multiples, puisque les bulletins de la Française Des Jeux permettent de jouer des grilles multiples. L'intérêt d'avoir des grilles multiples est que le nombre total de bulletins à imprimer (ou recopier) et à valider chez le buraliste est considérablement réduit. Le jeu reste évidemment 100% identique et donc vous gagnez du temps !

Si par exemple dans vos grilles réduites on retrouve les 4 grilles suivantes :

|    | gl | g2 | g3 | g4 |
|----|----|----|----|----|
| m1 | 1  | Ν  | 1  | Ν  |
| m2 | 1  | 1  | Ν  | Ν  |
| m3 | 1  | 1  | 1  | 1  |

la reconstitution des multiples va créer une seule grille à la place des 4 grilles :

|    | multiple |
|----|----------|
| ml | 1N       |
| m2 | 1N       |
| m3 | 1        |

100 C

# 3.13 Ajouter de multiples

Cette fonction est accessible à partir du menu Jeu Final=>Ajout de multiples, ou encore à partir du mode Expert, bouton 'Finition du jeu réduit', et se présente comme suit : YI.

|   | Auxerre / Nice                             | . 1 | N | 2 | 1      | -    | 1N2  | -        | match | 1           | 2         | 3         | 4    |
|---|--------------------------------------------|-----|---|---|--------|------|------|----------|-------|-------------|-----------|-----------|------|
|   | Guingamp / Marseille                       | . 1 | Ν | 2 | 2      | -    | 1N2  | •        | 1     | -N-         | 1-        | -N-       | -N-  |
|   | Lens / Le Mans                             | . 1 | N | 2 | 3      | -    | 1N2  | -        | 2     | 2-          | 2-        | 2         | 2    |
|   | Metz / Ajaccio                             | . 1 | N | 2 | 4      | •    | 1N2  | -        | 4     | 1           | 1         | -N-       | 1    |
|   | Montpellier / Rennes                       | . 1 | N | 2 | 5      | -    | 1N2  | •        | 5     | 1           | 1         | 1         | -N-  |
|   | Paris S.G / Bastia                         | 1   | N | 2 | 6      | -    | 1N2  | -        | 5     | 1<br>2      | 1         | 1         | 1    |
|   | Sochaux / Nantes                           | . 1 | N | 2 | 7      | -    | 1N2  | •        | 8     | 1Ñ-         | -N-       | 1         | 1    |
|   | Toulouse / Strasbourg                      | . 1 | Ν | 2 | 8      | -    | 1N2  | •        | 9     | -N-         | -N-       | 2         | 2    |
|   | Angers / ASOA Valence.                     | . 1 | N | 2 | 9      | -    | 1N2  | -        | 11    | 1           | 1         | 1         | 1-2  |
| 0 | Chateauroux. / St-Etienne                  | 1   | N | 2 | 10     | -    | 1N2  | -        | 12    | -N-         | -N-       | -N-       | -N-  |
| 1 | Gueugnon / Lorient                         | . 🛛 |   | 2 | 11     | -    | 1N2  | •        | 13    | 1           | 1         | 1         | 1    |
| 2 | Istres / Sedan                             | 1   | N | 2 | 12     | •    | 1N2  | -        |       |             |           |           |      |
| 3 | Troyes / Caen                              | . 🗶 |   | X | 13     | -    | 1N2  | -        |       |             |           |           |      |
| 4 |                                            | 1   | N | 2 |        |      |      | 7        |       |             |           |           |      |
| 5 |                                            | 1   | N | 2 |        | -    |      | <b>v</b> |       |             |           |           |      |
| 6 |                                            | 1   | N | 2 |        | -    | 2    | 7        | •     |             |           |           |      |
|   | Ajouter les croix à l'ensemble des grilles | 1   | N | 2 | Réordo | nner | Perm | uter     | Recor | stitution ( | de grille | es multij | ples |

Afin d'ajouter à vos grilles réduites des 'vrais' multiples, il est possible de saisir des multiples sur la grille de la fenêtre 'Finition du jeu' et de les rajouter en appuyant sur le bouton 'Ajouter les croix à l'ensemble des grilles'. L'intérêt de cette fonction est de pouvoir gagner du temps lors de la réduction et de la validation pour les gros systèmes.

Cette fonction peut tout particulièrement être utilisée pour les 4 triples en garantie N-1, qui se réduit parfaitement en 9 grilles.

Si vous avez un pronostic avec 4 triples et 4 doubles (qui se réduit en 128 grilles sans condition), vous avez le choix entre :

- valider 16 bulletins, ou
- générer un jeu réduit pour le 4 triples (en 9 grilles simples) ; rajoutez 4 doubles à l'ensemble des grilles (toujours 9 grilles, mais cette fois-ci multiples avec 4 doubles).

Le coût du jeu est alors de 144 euros au lieu des 128 euros du système en grille simple, mais par contre vous n'avez que 9 grilles et 2 bulletins à imprimer/valider.

### 3.14 Permuter les signes et les matches

Cette fonction est accessible à partir du menu Jeu Final=>Permuter signes et matches, ou encore à partir du mode Expert, bouton 'Finition du jeu réduit'.

#### 3.14.1 Permuter les signes

Permuter les signes consiste à effectuer remplacer tous les signes 1 de vos grilles réduites par un 1, ou par un N ou par un 2, tous les signes N de vos grilles réduites par un 1, ou par un N, ou par un 2, et tous les signes 2 de vos grilles réduites par un 1, ou par un N, ou par un 2.

L'intérêt de la permutation est de pouvoir garantir que parmi vos grilles réduites, au moins une grille est sous votre contrôle.

Si vous jouez les doubles suivants :

| match | multiple |
|-------|----------|
| 1     | 1N       |
| 2     | 1N       |
| 3     | 1N       |

Alors la réduction en Garantie N-1 va vous donner les 2 grilles suivantes :

|    | gl | g2 |
|----|----|----|
| m1 | 1  | Ν  |
| m2 | Ν  | 1  |
| m3 | 1  | Ν  |

Il existe d'autre couple de grilles qui permettent de réduire vos 3 doubles en 2 grilles, mais le moteur de réduction a fait un choix arbitraire.

Si vous souhaitez avoir parmi vos 2 grilles réduite la grille NN1, vous devez permuter le résultat sur le match 1, afin que le 1 devienne N, et le N devienne 1. Il faut utiliser la permutation 'N12' sur le match 1, et vous obtenez alors le résultat voulu.

La permutation 'N12' transforme tous les 1 en N, tous les N en 1 et tous les 2 en 2.

Pour les autres permutations disponibles, il faut utiliser le même principe :

La permutation '1N2' n'a aucun effet, puisque tous les 1 deviennent des 1, tous les N des N, et tous les 2 des 2,

La permutation '12N' conserve les 1, change les N en 2, et les 2 en N,

La permutation 'N21' change les 1 en N, change les N en 2, et les 2 en 1,

La permutation '21N' change les 1 en 2, change les N en 1, et les 2 en N,

La permutation '2N1' change les 1 en 2, conserve les N, et change les 2 en 1.

La permutation '1NN' conserve les 1, conserve les N, et change les 2 en N (transformation d'un triple en double).

La permutation '122' conserve les 1, change les N en 2 et conserve les 2 en N (transformation d'un triple en double).

...

Attention ! : la permutation des signes va modifier vos filtres si vus en avez mis, puisque les conditions sur les 1, N et 2 sont également virtuellement permutées. Il est préférable de ne permuter les signes que sur des systèmes en mode Combinaisons (sans filtre), ou alors il faut bien intégrer l'impact sur vos filtres.

#### 3.14.2 Permuter les matches

Permuter les matches consiste à intervertir les résultats entre les différents matches.

L'utilité de cette fonction est de pouvoir réutiliser un système que vous avez construit (en effectuant une réduction qui a pris beaucoup de temps).

Si vous avez réduit un 8 triples, avec comme conditions de 4 à 5 '1', de 1 à 3 'N' et de 1 à 2 '2', au bout d'un certain temps vous allez obtenir 127 grilles ou même 126 grilles réduites.

Dans la réduction, vous avez choisi la grille suivante :

| match | résultats |
|-------|-----------|
| 1     | 1N2       |
| 2     | 1N2       |
| 3     | 1N2       |
| 4     | 1N2       |
| 5     | 1N2       |
| 6     | 1N2       |
| 7     | 1N2       |
| 8     | 1N2       |
| 9     | 1         |
| 10    | 1         |
| 11    | 1         |
| 12    | 1         |
| 13    | 1         |

Maintenant, sur votre nouveau jeu, le pronostic en 8 triples que vous voulez jouer est le suivant :

| match | résultats |
|-------|-----------|
| 1     | 1         |
| 2     | 1N2       |
| 3     | 1N2       |
| 4     | 1N2       |
| 5     | 1         |
| 6     | 1N2       |
| 7     | 1N2       |
| 8     | 1         |
| 9     | 1         |
| 10    | 1N2       |
| 11    | 1         |
| 12    | 1N2       |
| 13    | 1N2       |

et vous voulez avoir exactement les mêmes conditions (de 4 à 5 '1', de 1 à 3 'N' et de 1 à 2 '2'). Vous allez donc obtenir 126 ou 127 grilles réduites, mais au bout d'un temps de réduction important, alors que vous avez déjà effectué le même genre de calcul une fois.

Dans ce cas, il vous suffit de recharger le jeu premier jeu que vous aviez réduit, et de permuter les résultats de place, en utilisant le bouton 'Réordonner' après avoir bien sélectionné les nouvelles positions des résultats.

Dans notre exemple, il faut donner les nouvelles positions de matches suivantes :

| match | réordonner                                                      |
|-------|-----------------------------------------------------------------|
| 1     | 9 (correspond au premier résultat simple '1' du premier jeu)    |
| 2     | 1 (correspond au premier triple du premier jeu)                 |
| 3     | 2 (correspond au deuxième triple du premier jeu)                |
| 4     | 3 (correspond au troisième triple du premier jeu)               |
| 5     | 10 (correspond au deuxième résultat simple '1' du premier jeu)  |
| 6     | 4 (correspond au quatrième triple du premier jeu)               |
| 7     | 5 (correspond au cinquième triple du premier jeu)               |
| 8     | 11 (correspond au troisième résultat simple '1' du premier jeu) |
| 9     | 12 (correspond au quatrième résultat simple '1' du premier jeu) |
| 10    | 6 (correspond au sixième triple du premier jeu)                 |
| 11    | 13 (correspond au cinquième résultat simple '1' du premier jeu) |
| 12    | 7 (correspond au septième triple du premier jeu)                |
| 13    | 8 (correspond au huitième triple du premier jeu)                |

Attention, ici encore, si vous réordonnez les matches, il vaut mieux ne pas avoir de filtres qui sont basés sur l'ordre matches (nombre de 1 consécutifs, de N consécutifs, de 2 consécutifs, d'alternances et de symétries). Pour les autres filtres, il n'y a pas de problèmes.

# 3.15 Edition manuelle de votre jeu final

Vous pouvez éditer votre jeu final à partir du menu Jeu Final=>Visualiser ou du bouton 'Edition manuelle' de la fenêtre 'Finition du jeu réduit'.

L'édition manuelle ici fonctionne sur le même principe que l'Ajout de grilles simples à votre jeu.

Vous pouvez donc décider d'ajouter des grilles qui ne seront pas filtrées ni réduites, ou de modifier/supprimer des grilles générées par le logiciel.

Les grilles que vous pouvez modifier/ajouter sont des grilles multiples.

# 3.16 Répartition des signes 1N2 en pourcentage

Cette répartition est disponible à partir du menu Jeu Final=>Répartition signes, ou à partir de la fenêtre 'Finition du jeu réduit', 'répartition de votre jeu'.

| Répartition des signes dans votre jeu |          |       | X         |
|---------------------------------------|----------|-------|-----------|
| Répartition en pourcentages           |          |       |           |
| 1 Marseille / Lyon                    | . 100.0% | 0.0%  | 0.0%      |
| 2 Auxerre / Paris S.G                 | . 42.9%  | 28.6% | 28.6%     |
| 3 Nancy / Nantes                      | . 100.0% | 0.0%  | 0.0%      |
| 4 AS St-Etienne / Le Mans             | . 57.1%  | 42.9% | 0.0%      |
| 5 Sedan/Lens                          | . 71.4%  | 0.0%  | 28.6%     |
| 6 Sochaux / Bordeaux                  | . 42.9%  | 28.6% | 28.6%     |
| 7 Monaco / Toulouse                   | . 42.9%  | 14.3% | 42.9%     |
| 8 Valenciennes / Troyes               | . 71.4%  | 28.6% | 0.0%      |
| 9 Rennes / Nice                       | . 100.0% | 0.0%  | 0.0%      |
| 10 Manch. United / Liverpool          | 71.4%    | 28.6% | 0.0%      |
| 11 Udinese/ Inter Milan               | . 14.3%  | 28.6% | 57.1%     |
| 12 Milan A.C / Palerme                | . 100.0% | 0.0%  | 0.0%      |
| 13 FC Valence / Osasuna               | 71.4%    | 28.6% | 0.0%      |
| 14 Real Madrid / FC Barcelone .       | . 100.0% | 0.0%  | 0.0%      |
| 15                                    |          |       |           |
| <b>16</b>                             |          |       |           |
|                                       |          |       |           |
|                                       |          |       |           |
|                                       |          |       | [         |
|                                       |          |       | <u>UN</u> |

En un clin d'œil, on peut contrôler le résultat des conditions et de la réduction, et éventuellement détecter des anomalies dans le jeu que l'on aurait introduites (à cause de conditions contradictoires, ou tout simplement d'une mauvaise manipulation du logiciel).

Il faut bien noter que ces pourcentages sont le **résultat** des conditions et de la réduction, et ne peuvent être contrôlés avec finesse. Si l'on souhaite avoir une répartition 50-30-20 sur un match, ce n'est pas possible de le faire, sauf en passant par une génération de jeu à base de pourcentages.

### 3.17 Visualiser votre jeu

Vous pouvez visualiser les bulletins à partir du menu Jeu Final=>Visualiser ou du bouton 'Visualisation des bulletins ' :

| Visualisation des bulletins                                                                                                    |                                                                                                    | × |
|----------------------------------------------------------------------------------------------------|----------------------------------------------------------------------------------------------------|---|
| 1/365 - 8e/2916e (8                                                                                                    | Pronosoft com                                                                                                    |   |
| Marseill Lyon<br>Auxerre Paris S.<br>Nancy Nantes<br>AS St-Eti Le Mans<br>Sedan Lens<br>Sochaux Bordeau<br>Monaco Toulouse<br>Valencie Troyes<br>Rennes Nice<br>Manch. Liverpoo<br>Udinese Inter Mil<br>Milan A. Palerme<br>FC Valen Osasuna<br>Real Ma FC Barce | NN2       NN2       N |   |
| Méthode d'affichage<br>Tout le bulletin<br>Grille par grille<br>Ligne par ligne                                                                                                    | 1 (1-8)       >>       >>       Nombre de bulletins: 365       France - Lotofoot 15         1       >>       Coût total du jeu: 2916.0       Impression         1       >>       Coût du bulletin courant: 8.0       OK                                                                                                    | • |

Différents mode d'affichage sont disponibles afin de faciliter la recopie des bulletins :

- Tout le bulletin : les 8 grilles de chaque bulletin sont affichées simultanément, et les flèches (<< et >>) permettent de changer de bulletin lorsque plus d'un bulletin est à jouer.
- Grille par grille : les grilles sont affichées une par une, et les flèches (<< et >>) permettent de changer la grille affichée.
- Ligne par ligne : les bulletins sont affichés matches par matches, et les flèches (<< et >>) permettent de changer de match.

Les bulletins de plusieurs pays sont également proposés dans le choix déroulant en bas à droite de la fenêtre. Voici la liste des bulletins supportés :

- Brésil Loteria Esportiva
- Finlande Vakio-Veikkaus
- France Lotofoot 7&15
- France Lotofoot Special
- Suisse Toto-R

- Suisse Toto-R Systems
- Pologne Toto Liga
- Croatie Toto 13
- Portugal Totobola
- Italie Totocalcio
- Espagne Quiniela
- Allemagne Toto 13er-Wette Normal
- Allemagne. Toto 13er-Wette System
- Tunisie PromoSport simple
- Tunisie PromoSport multiple
- Hongrie Normal
- Hongrie Kombinacios

### 3.18 Impression des grilles

Le bouton 'Impression...' disponible la fenêtre de visualisation de votre jeu, permet de lancer la fenêtre de configuration et de lancement de l'impression. La fenêtre se présente comme ci-dessous :

| Impression des grilles sur bulletins                                                                                      | officiels 🔀                                                                  |
|----------------------------------------------------------------------------------------------------|------------------------------------------------------------------------------|
| Bulletins/Grilles à imprimer<br>C Tous les bulletins<br>C De 1 2 365 3<br>C Un seul bulletin 1 3<br>C Grilles de 1 2 3 18 | Paramètres de l'imprimante                                                   |
| Options d'impression<br>Imprimer les croix<br>Imprimer le nom des équipes<br>Imprimer le numéro du bulletin<br>Annuler    | × 100 ¥ 100<br>C impression 'raster'<br>⊙ impression 'vecteur' ×<br>Imprimer |

### 3.18.1 Options d'impression

Vous avez la possibilité de choisir les bulletins à imprimer dans la section 'Bulletins à imprimer'. Trois modes sont proposés :

- Tous : imprime tous les bulletins constituant votre jeu
- De <n1> à <n2> : imprime tous les bulletins entre <n1> et <n2> inclus
- Un seul <n> : imprime le bulletin <n>

Les options d'impression permettent de sélectionner les éléments du bulletin que vous souhaitez imprimer. Vous pouvez activer/désactivez les éléments suivant :

- les croix : indispensables, sauf si vous désirez uniquement imprimer le nom des équipes,
- le nom des équipes : imprime le nom des équipes si elles ont été saisies, et si le bulletin prévoit de la place pour les imprimer,
- le numéro du bulletin : c'est un numéro qui se situe en haut à gauche du bulletin, et qui permet de retrouver rapidement un bulletin imprimé.

### 3.18.2 Paramètres de l'imprimante

Les paramètres de l'imprimante permettent de régler les marges et échelles d'impression. Une cinquantaine d'imprimantes préconfigurées sont proposées. Même si votre imprimante ne figure pas dans cette liste, il est possible de la configurer.

Les marges sont exprimées en dixième de millimètre, c'est à dire que +100 en marge X correspond à un décalage de 1 cm vers la droite. Une valeur négative en marge X correspond à un décalage vers la gauche des croix. Une valeur négative en marge Y correspond à un décalage vers le haut des croix, et une valeur positive correspond à un décalage vers le bas des croix.

Les échelles sont exprimées en pourcentage, 200 correspondants à un grossissement de 2, et 50 à une réduction de 2. L'échelle en X s'applique à l'impression en largeur, et l'échelle en Y s'applique à l'impression en hauteur par rapport au bulletin.

Les valeurs par défaut sont de 0 et 0 pour les marges, et 100 et 100 pour les échelles (Imprimante générique). Une trentaine d'imprimantes différentes ont été préconfigurées dans la fenêtre d'impression (imprimantes Brother, Canon, Epson, HP et Lexmark).

L'imprimante sur laquelle PronoFoot Expert imprime est l'**imprimante par défaut** de Windows 98, 2000, Millenium ou XP.

### 3.18.3 Modes 'Vecteur' et 'Raster'

PronoFoot Expert Plus propose deux modes d'impression, baptisés 'Vecteur' et 'Raster'.

Le mode 'Vecteur' est basé sur une impression en mode texte de l'imprimante, et consiste à imprimer des croix basées sur le caractère 'x'. Ce mode fonctionne sur une majorité d'imprimante du marché. Le bouton 'X' disponible lors du choix de ce mode permet de spécifier un autre caractère lors de l'impression, et surtout une taille de caractère plus grande (largeur et hauteur de la croix) comme le montre la vue suivante :

| Edition des paramètres de la croix    |         |  |  |  |  |  |
|---------------------------------------|---------|--|--|--|--|--|
| Paramètres de la croix                |         |  |  |  |  |  |
| Caractère à utiliser pour la croix    | ×       |  |  |  |  |  |
| Largeur de la croix, O pour le défaut | 0       |  |  |  |  |  |
| Hauteur de la croix, O pour le défaut | 0       |  |  |  |  |  |
| Imprimer la croix en caractère gras   |         |  |  |  |  |  |
| Remettre les paramètres par défaut    |         |  |  |  |  |  |
| Annuler                               | Valider |  |  |  |  |  |

Le mode 'Raster' est basé sur une impression de bitmap, c'est à dire pixel par pixel.

Un seul mode d'impression est nécessaire pour imprimer correctement les bulletins.

#### 3.18.4 Problèmes liés à l'impression

Il est possible que certaines imprimantes ne puissent pas imprimer sur des bulletins officiels, car seuls les formats de papier standard (A4, A3...) sont supportés par ces imprimantes.

De plus, pour des raisons de driver d'impression spécifiques à certaines imprimantes, ou non supportées par Windows, il est également possible que l'impression ne fonctionne pas.

La version shareware de PronoFoot Expert Plus permet de tester l'impression sur un bulletin, afin d'éviter les mauvaises surprises.

Les marges sont susceptibles de varier en fonction des lots de bulletins officiels, dont la découpe peut varier parfois de 1 mm (soit 10 pour les marges de PronoFoot Expert Plus).

Le bulletin doit être insérer dans l'imprimante de manière délicate, toujours bien calé, afin d'éviter les erreurs d'alignement.

Vérifiez bien que l'imprimante sur laquelle vous désirez imprimer est positionnée en tant qu'imprimante par défaut de Windows (Menu Démarrer->Paramètres->Imprimantes, puis click droit sur votre imprimante, et positionner l'onglet 'Définir par défaut' si celui-ci est absent).

### 3.19 Tester votre jeu

Vous pouvez tester votre jeu une fois celui-ci réduit à partir du menu Jeu Final=>Tester :

| Testez votre jeu                      |      |         |    |         |              |         |         |            |
|---------------------------------------|------|---------|----|---------|--------------|---------|---------|------------|
|                                       | rang | arilles | n' | 1       | 2            | 3       | 4       | 5          |
| 1 Marseille / Lyon                    | 14   |         | 01 | 1       | 1            | 1       | 1       | 1          |
| 2 Auxerre / Paris S.G 1 N 2           | 13   | 30      | 02 | -N-     | 1.2          | .N.     | 1.2     | 1.2        |
| 3 Nancy / Nantes 🗶 N 2                | 12   | 228     | 03 | Ø 1.    | 2 1-         | Ø 1-    | Ø 1-    | Ø 1        |
| AS St-Etienne / Le Mans XN2           | 11   | 528     | 04 | 🧿 1N-   | 🧕 1N         | 🧕 1N-   | 🧕 1N-   | 🧕 1N-      |
| 5 Sedan/Lens 1 🗙 2                    | 10   | 384     | 05 | × 1-2   | × 1-2        | × 1-2   | × 1-2   | × 1-2      |
| 6 Sochaux/Bordeaux XN2                | 9    |         | 06 | 🕗 1N2   | 1-2          | 🕗 1N2   | 1-2     | ×-N-       |
| 7 Monaco / Toulouse 1 N 🕱             | 8    |         | 07 | 🥝 1N2 👘 | <b>2</b> 1-2 | 🥝 1N2   | 🕗 1-2   | 🕗 1N2      |
| 8 Valenciennes / Troves XN2           | 7    |         | 08 | 🥑 1     | 🕗 1          | 🕗 1     | 🕗 1     | <b>2</b> 1 |
| 9 Rennes / Nice                       | 6    | •       | 09 | 🕗 1     | 🕗 1          | 🕗 1     | 🕗 1     | Ø 1        |
| 10 Manch, United / Livernool. 1N2     | 5    |         | 10 | 1N-     | 1N-          | 1       | 1       | 1N-        |
| 11 Udinese / Inter Milan 1N2          | 4    | •       | 11 | 1N2     | -N-          | 1N2     | -N-     | 1N2        |
| 12 Miles A C / Delerme 11N2           | 3    | •       | 12 | 1       | 1            | 1       | 1       | 1          |
|                                       | 2    | •       | 13 | 1       | 1            | -N-     | -N-     | 1          |
|                                       | 1    | •       | 14 | 1       | 1            | 1       | 1       | 1          |
| 14 Real Madrid / FC Barcelone 11 N 2  | U    | •       |    |         |              |         |         |            |
| 15 <u>1 N 2</u>                       |      |         |    |         |              | -       |         |            |
| 16 1 N 2                              |      |         |    |         |              |         | n 15    |            |
| Mem+ Mem- Aléatoire RAZ 1 N 2         |      |         |    | A 12/14 | \$ 12/14     | A 12/14 | A 12/14 | A 12/14    |
| Analyzer les résultats et les errours |      |         |    | 13/14   | 13/14        | 13/14   | 13/14   | 12/14      |
|                                       | Ra   | nnorte  |    | J       | 1            | 1       | I       |            |
|                                       |      | phone   |    |         |              |         |         | <u>·</u>   |

Entrez les résultats gagnants (ou vos simulations) dans la grille en cliquant avec la souris les résultats. Cliquez sur le bouton 'Tester' pour obtenir le nombre de grilles aux différents rangs (de 0 à 13 bons résultats). Dans la partie droite, sélectionnez le nombre de bons résultats minimum que vous souhaitez afficher dans la liste des grilles.

Le bouton Mem+ permet de mémoriser une grille, pour la réutiliser ensuite grâce au bouton Mem-. L'intérêt de ce bouton est que la grille est conservée au travers de différents jeu, et ce jusqu'au prochain click sur ce bouton. Le bouton Aléatoire génère 13 résultats aléatoires.

Il n'est pas nécessaire de saisir les 13 résultats pour tester votre jeu. Ainsi, dans l'exemple ci-dessus, seuls 9 résultats ont été saisis.

#### Match gagnant:

Dans le cas d'un match gagnant, il ne faut saisir **aucun** résultat sur le match. Le match sera automatiquement comptabilisé comme gagnant par le test.

#### Analyser les résultats et les erreurs:

Cette fenêtre vous permettra de détecter rapidement l'origine de vos erreurs éventuelles de pronostics.

**Bouton Bulletins:** En cliquant sur le bouton « Bulletins » , la fenêtre suivante apparaîtra :

| N'       | Grilles                   | Coût                      | N'mise             | Résultat | Gains   | Mode paiement            |
|----------|---------------------------|---------------------------|--------------------|----------|---------|--------------------------|
| 1        | 1-8                       | 8.0                       | 11                 | 14/14    | 130.0   | Buraliste                |
| 2        | 9-16                      | 8.0                       | 21                 | 11/14    | 30.0    | Buraliste                |
| 3        | 17-24                     | 8.0                       | ??                 | 11/14    | 20.0    | Buraliste                |
| 4        | 25-32                     | 8.0                       | ??                 | 13/14    | 10010.0 | Chèque FDJeux 🗧          |
| 5        | 33-40                     | 8.0                       | ??                 | 10/14    | 0.0     | Pas de gain!             |
| 6        | 41-48                     | 8.0                       | ??                 | 10/14    | 0.0     | Pas de gain!             |
| 7        | 49-56                     | 8.0                       | ??                 | 11/14    | 20.0    | Buraliste                |
| 8        | 57-64                     | 8.0                       | ??                 | 11/14    | 10.0    | Buraliste                |
| 9        | 65-72                     | 8.0                       | ??                 | 11/14    | 20.0    | Buraliste                |
| 10       | 73-80                     | 8.0                       | ??                 | 11/14    | 30.0    | Buraliste                |
| 11       | 81-88                     | 8.0                       | ??                 | 11/14    | 10.0    | Buraliste                |
| 12       | 89-96                     | 8.0                       | ??                 | 11/14    | 20.0    | Buraliste                |
| 13       | 97-104                    | 8.0                       | ??                 | 10/14    | 0.0     | Pas de gain!             |
| 14       | 105-112                   | 8.0                       | ??                 | 10/14    | 0.0     | Pas de gain!             |
| 15       | 113-120                   | 8.0                       | ??                 | 10/14    | 0.0     | Pas de gain!             |
| 16       | 121-128                   | 8.0                       | ??                 | 10/14    | 0.0     | Pas de gain!             |
| 17       | 129-136                   | 8.0                       | ??                 | 10/14    | 0.0     | Pas de gain!             |
| 18       | 137-144                   | 8.0                       | ??                 | 10/14    | 0.0     | Pas de cain!             |
| Saisie d | es numéros<br>Numéro Misi | mises par<br>e bulletin r | bulletin<br>°1 🚹 👻 | 1        | Rap     | ports et calcul des gain |

Cette fenêtre permet de saisir les numéros mises par bulletin (en considérant 8 grilles imprimées par bulletin). Pour saisir les numéros mises, cliquez avec la souris sur le numéro du bulletin (ou l'icône), puis en bas de la fenêtre sélectionnez le numéro mise.

Une autre fonction de cette fenêtre est d'indiquer, une fois les rapports saisis ou connus, les montants à percevoir par bulletin ainsi que le mode d'encaissement correspondant (chez le buraliste ou par chèque FDJeux). A noter que depuis le mois d'août 2008, pour les gains entre 500 et 4999 euros, un virement bancaire peut être effectué directement chez les buraliste en lui procurant un RIB. Au delà de 5000 euros, il faut aller dans un centre de paiement officiel de la FDJeux.

### 3.19.1 Rapports et Calcul des Gains

En appuyant sur le bouton « Rapports », la fenêtre suivante apparaîtra :

| Rapports e | t calcul des gains |                    | X              |
|------------|--------------------|--------------------|----------------|
| Rapports-  |                    | Grilles par rang   | Gains par rang |
| 14/14      | 0                  | 0                  | 0              |
| 13/14      | 6000               | 0                  | 0              |
| 12/14      | 645                | 12                 | 7740           |
| 11/14      | 25                 | 60                 | 1500           |
| 10/14      | 0                  | 120                | 0              |
| Numéro     | Mise ?? 💌          | Calculer les gains | 9240           |

Saisissez dans la section « Rapports » les rapports réels ou estimés, et dans la partie « Grilles par rang » le nombre de grilles gagnantes que vous avez obtenu à chaque rang. Par défaut, ces nombres sont initialisés avec les résultats obtenus dans la fenêtre de test.

Vous pouvez aussi saisir le numéro mise pour avoir un calcul plus précis de vos gains, si toutefois vous avez rempli la section « Bulletins » présentée dans le chapitre suivant.

### 3.20 Exporter votre jeu

Le menu 'Jeu Final'=>Exporter vous propose d'exporter votre jeu dans des fichiers textes, afin de pouvoir les importer par exemple dans un nouveau jeu (pour fusionner 2 jeux par exemple), ou encore d'une feuille Excel, ou encore pour les diffuser à des amis si vous jouez en groupe...

Plusieurs formats sont proposés :

**ASCII, Grilles CSV :** ce format peut être importé sous Excel, et est devenu presque standard dans le monde du lotofoot.

Si votre jeu ne comporte que des grilles simples :

**ASCII, bulletins :** ce format a été conçu par l'auteur du logiciel, et présente les grilles sous forme de bulletins de 6 grilles. Il est très pratique pour publier vos jeux dans un forum ou les échanger avec des membres de votre groupe de jeu (s'ils ne possèdent pas PronoFoot Expert Plus bien sûr).

Bulletins exportés par PronoFoot Expert Plus

| - bulletin n' - 1                                                                                                    | - 1- 2- 3- 4- 5- 6-                                                                                                    |
|----------------------------------------------------------------------------------------------------|----------------------------------------------------------------------------------------------------|
| <pre>1- Marseille-Paris S.G.<br/>2- Gfco Ajaccio-Brest<br/>3- Toulouse-Nice<br/>4- Amiens-Plabennec<br/>5- Dijon-Lens<br/>6- Valenciennes-Monaco<br/>7- Croix Savoie-Rennes<br/>8- Brive-Nancy<br/>9- Gueugnon-Reims<br/>10-Fontenay Lcvf-Nantes<br/>11- Asoa Valence-Châteauroux<br/>12- Besançon-Créteil<br/>13- Caen-Cannes<br/>- bulletin n' - 2</pre> | 1 1 1 1 1 1<br>1 1 1 1 1<br>1-2 1-2 1-2 1-2 1-2 1-2<br>1N- 1N- 1N- 1N- 1N- 1N-<br>1 1 1NNN-<br>1 N2 1N2<br>-22 -2 -2 -2 -2 -2<br>1N- 1N- 1N- 1N- 1N- 1N-<br>-2 1N- 1N2<br>1 1 1 1 1<br>1-2 1-2 1-2 1-2 1-2 1-2<br>-N2 1 1N2<br>- 7- 8- 9- 10- 11- 12- |
| <pre>1- Marseille-Paris S.G.<br/>2- Gfco Ajaccio-Brest<br/>3- Toulouse-Nice<br/>4- Amiens-Plabennec<br/>5- Dijon-Lens</pre>                                                                                                    | 1 1 1<br>1 1 1<br>1-2 1-2 1-2<br>1N- 1N- 1N-<br>222                                                                                                    |

| 6- Valenciennes-Monaco       | 1N         | -2         |
|------------------------------|------------|------------|
| 7- Croix Savoie-Rennes       | 22         | -2         |
| 8- Brive-Nancy               | 22         | -2         |
| 9- Gueugnon-Reims            | 1N- 1N- 11 | <u>1</u> – |
| 10-Fontenay Lcvf-Nantes      | -N2 1-     |            |
| 11- Asoa Valence-Châteauroux | 1 1 1-     |            |
| 12- Besançon-Créteil         | 1-2 1-2 1- | -2         |
| 13- Caen-Cannes              | 2 11       | J-         |

Avancé : ce format permet d'avoir une synthèse du pronostic avec tous les filtres définis. Cela peut être utile pour partager son pronostic avec d'autres personnes, notamment sur le forum Loto Foot du site Pronosoft.com

| Exporter votre jeu                                                                            |                                                                                  |             | <b>X</b> |
|-----------------------------------------------------------------------------------------------|----------------------------------------------------------------------------------|-------------|----------|
| Contenu du fichier à exporter                                                                 | Aperçu du fichier à exporter                                                     |             |          |
| <ul> <li>Informations Générales du jeu</li> <li>Pronostic de la grille génératrice</li> </ul> | Informations Générales du jeu<br>Coût total du jeu: 319.0<br>Garantie H-1 à 1004 |             | ^        |
| Conditions et Filtres                                                                         | Pronostic de la 'grille génératrice'                                             | et finalisé |          |
| Pronostic finalisé                                                                            | 1: Lyon-Grenoble<br>2: Monaco-Caen                                               | 1<br>-N2    |          |
| Répartition des signes                                                                        | 3: Le Havre-Marseille<br>4: Nancy-Toulouse                                       | 1M2<br>1    |          |
| Distribution des rapports                                                                     | 5: Le Mans-St-Btienne<br>6: Sochaux-Paris SG                                     | 1N-<br>1N-  |          |
| 🗖 Grilles à valider                                                                           | 7: Bordeaur-Nantes<br>8: Valenciennes-Lorient                                    | 1N2<br>1N-  |          |
| C Formet CSV                                                                                  | 9: Auxerre-Nice                                                                  | 1           |          |
| 🕫 Format Bulletin                                                                             | 11: Wigan-Chelsea                                                                |             |          |
| Synthèse des numéros mise                                                                     | 13: Inter Milan-AS Rone                                                          | 1N-         |          |
| Ajout de balises pour forums php88                                                            | 14: Real Madrid-FC Valence                                                       | 182         |          |
| Tout cocher Tout décocher                                                                     | Préférences sur les résultats                                                    |             | ×        |
|                                                                                               | 12                                                                               |             | 2        |
| Enregistrer sous                                                                              |                                                                                  |             | OK I     |

Lorsque vous choisissez l'export avancé, une fenêtre (comme ci-dessus) apparaît et vous permet de sélectionner les éléments à exporter.

Un aperçu en temps réel du fichier à exporter vous est proposé et permet de procéder à un copier-coller du texte sans avoir à passer par un fichier.

Pour enregistrer les informations dans un fichier, appuyez sur le bouton 'Enregistrer sous...'.

L'option « Ajout de balises pour forums phpBB » va rajouter des balises en début et en fin de texte afin d'assurer une présentation parfaite lors de la publication du jeu dans un forum de pronostics utilisant la technologie phpBB (ce qui est le cas du forum Pronosoft).

# 3.21 Jeux à plusieurs Joueurs

Cette fenêtre est accessible à partir du Menu Jeu Final=>Jeu à plusieurs joueurs. Le jeu doit contenir au minimum 2 grilles pour pouvoir accéder à cette option.

| Répartition des m                     | ises ent  | re plusie  | eurs jo   | ueurs         |                  | ×         |
|---------------------------------------|-----------|------------|-----------|---------------|------------------|-----------|
| yotr                                  | e jeu com | porte 1170 | grilles à | répartir entr | e les différents | joueurs   |
| Nom du Joueur                         | Mise      | Total      | Grilles   | à valider     |                  |           |
| 1. NOU                                | 400       | 400        | 1         | 4             | Visualiser       | /Imprimer |
| 2. Guyvi                              | 200       | 600        | 5         | 10            | Visualiser       | /Imprimer |
| 3. Chrisslr                           | 200       | 800        | 11        | 17            | Visualiser       | /Imprimer |
| 4. Baggio                             | 300       | 1100       | 18        | 27            | Visualiser       | /Imprimer |
| 5. Seb                                | 20        | 1120       | 28        | 30            | Visualiser       | /Imprimer |
| 6. Роуроу                             | 10        | 1130       | 31        | 33            | Visualiser       | /Imprimer |
| 7. jonathan91                         | 10        | 1140       | 34        | 36            | Visualiser       | /Imprimer |
| 8. arnaud54                           | 10        | 1150       | 37        | 38            | Visualiser       | /Imprimer |
| 9, seblac                             | 20        | 1170       | 39        | 41            | Visualiser       | /Imprimer |
| 10.                                   | 0         | 1170       | 0         | 0             | Visualiser       | /Imprimer |
| Génération et répartition des grilles |           |            |           |               |                  |           |
| Reconstituer des grilles multiples    |           |            |           |               |                  |           |
|                                       |           |            |           | ]             | Annuler          | Valider   |

Il y a de plus en plus de joueurs qui décident de s'unir pour augmenter leurs chances de gagner au LotoFoot. En général, cela se traduit par une répartition des grilles à valider par chaque joueur.

Parfois, il est difficile de répartir les grilles entre chaque joueur, surtout sur les jeux à base de multiples (les montants des grilles ne correspondent pas toujours aux parts à valider par chacun).

La solution est donc ici :

- 1. Commencer par rentrer les noms des joueurs et les mises (en fait le nombre de grille à valider par joueur).
- 2. Assurez-vous que le total obtenu corresponde au total de grilles dans votre jeu.
- 3. Ensuite, appuyez sur le bouton « Attribuer les grilles à chaque joueur ».
- 4. Si vous souhaitez avoir des grilles multiples (donc moins de grilles à valider), n'oubliez pas de cocher l'option « reconstituer des grilles multiples » avant d'appuyer sur le bouton.

Chaque joueur peut alors imprimer directement ou visualiser uniquement ses propres grilles, grâce au bouton « Visualiser/Imprimer » qui lui est associé.

# 3.22 Menu Options

Le menu Options permet de changer de langue (actuellement Anglais et Français supportés), ou encore de paramétrer l'affichage de la grille dans le logiciel.

Si vous avez changé la taille des polices par défaut dans Windows (par exemple grande police pour avoir plus de lisibilité), il se peut que les grilles de pronostic 1N2 (les grilles en rouge sur fond blanc dans le logiciel, ainsi que toutes les images) ne soient pas justifiées par rapports aux champs de type texte.

Pour corriger ce type de problème, l'option 'Affichage grille' permettra de régler l'affichage des grilles. Aussi, pour des jeux sur des grilles étrangères, vous avez la possibilité de changer le caractère utilisé pour le match nul (N en France, X ou 0 ailleurs).

| Paramètres d'afficha                                        | age de la grille                                                                            |                                                        |
|-------------------------------------------------------------|---------------------------------------------------------------------------------------------|--------------------------------------------------------|
| Aperçu de la grille                                         | Paramètres de l'affichage de                                                                | la grille                                              |
| 1 N 2<br>1 N 2<br>1 N 2<br>1 N 2<br>1 N 2<br>1 N 2<br>1 N 2 | Largeur en pixels<br>Hauteur en pixels<br>Mettre a jour l'ape<br>Calculer automatiquement   | 44<br>303<br>erçu de la grille<br>Valeurs par défaut   |
| 1 N2<br>1 N2<br>1 N2<br>1 N2<br>1 N2<br>1 N2<br>1 N2        | Caractéristiques de la grille<br>Nombre de matches dans<br>Lettre correspondant au m        | a grille 14 💌<br>atch nul N 💌                          |
| 1 N2<br>1 N2<br>1 N2<br>1 N2                                | Configuration impression de l<br>Figer la configuration d'in<br>(empêche de modifier par en | a grille<br>npression actuelle<br>reur les paramètres) |
|                                                             | ▼ Télécharger la liste de m                                                                 | atches au démarrage<br>Annuler Valider                 |

# 3.23 Option Livescore/Serveur

L'option Livescore/Serveur fonctionne par « un abonnement par saison ». Pour prendre l'option, il faut être déjà possesseur du « logiciel de base ».

L'option Livescore/Serveur amène des fonctions supplémentaires dans le logiciel, fonctions qui ne pourraient exister sans le serveur Pronosoft.com, et sans sa mise à jour quotidienne, par exemple avec la saisie des nouvelles grilles Loto Foot et Supertoto.

Pour plus d'informations sur cette option : http://www.pronosoft.com/fr/soft/livescore.htm

### 3.23.1 Téléchargement des Grilles

Lorsque vous posséder l'option Livescore/Serveur, le point de départ de tous vos jeux consiste à télécharger une des grilles proposées par le site Pronosoft, en utilisant le bouton « Télécharger » qui se trouve en bas de la grille (fenêtre principale) ou en utilisant le menu Matches => Télécharger => Grilles Pronosoft.com.

Il est très important de commencer par cette étape qui permettra ensuite au logiciel de « synchroniser » toutes les informations relatives à la grille choisie, que ce soit pour les filtres sur les estimations de rapports ou pour suivre les matches via le « livescore » intégré au logiciel.

| Téléchargement des Grilles (dis                                                                                                    | ponible a                                                                  | wec option                                                                          | n Livescore/Serve                                                                                                    | eur) |                                                                                                    | × |
|----------------------------------------------------------------------------------------------------|----------------------------------------------------------------------------|-------------------------------------------------------------------------------------|----------------------------------------------------------------------------------------------------|------|----------------------------------------------------------------------------------------------------|---|
| Grilles disponibles<br>Jeu<br>Supertoto Extra 17.12.2008<br>LotoFoot 15 n°70<br>Supertoto Extra 18.12.2008<br>LotoFoot 7 n°113<br>LotoFoot 7 n°114<br>Supertoto Supertoto 14<br>LotoFoot 15 n°71<br>LotoFoot 7 n°115 | Prix<br>0.50 €<br>1.00 €<br>0.50 €<br>1.00 €<br>0.10 €<br>1.00 €<br>1.00 € | Type<br>Autre<br>CoupeEu<br>Autre<br>CoupeEu<br>Ligue2<br>Autre<br>Ligue1<br>Ligue1 | Date<br>17/12/08 à 20h45<br>17/12/08 à 20h40<br>18/12/08 à 20h45<br>18/12/08 à 20h40<br>19/12/08 à 19h55<br>20/12/08 à 19h55<br>20/12/08 à 18h55<br>20/12/08 à 18h55 |      | Grille LotoFoot 15 n*71         n*       Equipe 1       -       Equipe 2         1       Monaco       -       Bordeaux         2       St Etienne       -       Auxerre         3       Toulouse       -       Nice         4       Lorient       -       Rennes         5       Marseille       -       Nancy         6       Paris SG       -       Valenciennes         7       Caen       -       Lyon         8       Lille       -       Le Havre         9       Grenoble       -       Le Mans         10       Nantes       -       Sochaux         11       Arsenal       -       Liverpool         12       Milan AC       -       Udinese         13       Real Madrid       -       FC Barcelone         14       Villarreal       -       FC Barcelone | I |
| Afficher uniquement les grilles suivan                                                                                                    | ites                                                                       |                                                                                     |                                                                                                    | _    | Voir la répartition des pronostics                                                                                                    |   |
| Supertoto 🔽 Lo                                                                                                    | Supertoto V LotoFoot 15 V LotoFoot 7                                       |                                                                                     |                                                                                                    |      | Validation avant le 20/12/08 à 18h55                                                                                                    |   |
| Attention: avant de valider, vérifier l'exactitude des grilles proposées ici!                                                                                                    |                                                                            |                                                                                     |                                                                                                    |      | Type: Ligue1 Prix: 1.00 14 matche                                                                                                    | s |
| Télécharger les grilles une nouvelle fois à partir du serveur Pronosoft.com Annuler Valider                                                                                                    |                                                                            |                                                                                     |                                                                                                    |      |                                                                                                    |   |

La fenêtre ci-dessus propose l'ensemble des grilles officielles connues au moment de son utilisation. Elle regroupe les grilles du Loto Foot 7, du Loto Foot 15 et du Supertoto. Les informations relatives à chaque grille (prix unitaire de la grille, type de grille, fin de validation) sont présentées, ainsi qu'un aperçu de la liste des matches.

Le bouton « télécharger les grilles une nouvelle fois... » permet de mettre à jour cette liste si le logiciel est « ouver » depuis un long moment (plusieurs heures par exemple).

Afin de choisir votre grille, cliquez sur la grille souhaitée dans la partie gauche, puis cliquez sur le bouton « valider ». Pour aller plus vite, un double click sur la grille souhaitée est possible et validera automatiquement votre choix.

#### 3.23.2 Filtre sur les estimations de rapports

Ce filtre est disponible dans le mode expert du logiciel, soit via le Menu « Filtres », soit en utilisant le bouton dans la partie Filtres de la fenêtre principale. Il ne fonctionne actuellement que sur les grilles Loto Foot 7 et 15 (pour les grilles Supertoto, ce filtre sera problement proposé dans une future version du logiciel)

| Filtre sur                            | les estimatio                              | ns de rapports                           | į            |                                                  |                                  |                                       |                                  | ×                                   |
|---------------------------------------|--------------------------------------------|------------------------------------------|--------------|--------------------------------------------------|----------------------------------|---------------------------------------|----------------------------------|-------------------------------------|
| Répartitio                            | on des pronostics                          | du concours                              |              |                                                  |                                  |                                       |                                  |                                     |
| (                                     | Date et heure du t                         | éléchargement utili                      | isé:         | 18/12/08 08:01                                   | V                                | 'oir la répartit                      | ion Met                          | tre à jour                          |
| - Bapports                            | Bannorts                                   |                                          |              |                                                  |                                  |                                       |                                  |                                     |
|                                       |                                            |                                          | П            | Estim. Rapports                                  | 14/14                            | 13/14                                 | 12/14                            | 11/14                               |
| 14/14                                 | Personne (p                                | as de gagnant)                           | 1            | 1à3€                                             |                                  | -                                     | -                                | 1.0%                                |
|                                       | Minimum                                    | 1 €                                      |              | 3à10€                                            |                                  | -                                     | 0.5%                             | 15.3%                               |
|                                       | E Mauinum                                  | 100000                                   |              | 10à30€                                           |                                  |                                       | 8.1%                             | 32.7%                               |
|                                       | Maximum                                    | 100000 €                                 |              | 30à100€                                          |                                  | 0.1%                                  | 17.8%                            | 36.1%                               |
|                                       | _                                          |                                          |              | 100à300€                                         |                                  | 5.7%                                  | 23.5%                            | 14.7%                               |
| 13/14                                 | Personne (p                                | ias de gagnant)                          |              | 300 à 1000 €                                     |                                  | 15.4%                                 | 32.2%                            | 0.3%                                |
|                                       | 💌 Minimum                                  | 1000 €                                   |              | 1000 à 3000€                                     | 0.3%                             | 20.0%                                 | 16.6%                            |                                     |
|                                       | kd suinsuns                                | 25000 6                                  |              | 3000 à 10000 €<br>10000 È 20000 €                | 4.2%                             | 23.5%                                 | 1.2%                             |                                     |
|                                       | I.▲ Maximum                                | 100000                                   |              | 20000 \$ 100000 €                                | 0.1%<br>20.5%                    | 24.7%                                 | -                                |                                     |
|                                       | _                                          |                                          |              | Plus de 100000 €                                 | 65.8%                            | 1.6%                                  |                                  |                                     |
| 12/14                                 | Minimum                                    | 1 €                                      |              | 1 140 40 100000 0                                | 00.070                           | 1.0-0                                 |                                  |                                     |
|                                       | Maximum                                    | 100000 €                                 |              | Minimum                                          | 2132€                            | 83€                                   | 6.8€                             | 2.0€                                |
|                                       |                                            | 1                                        |              | Maximum                                          | Personne                         | 180000€                               | 5379€                            | 390€                                |
|                                       |                                            |                                          |              | Moyenne                                          | 251856€                          | 10531€                                | 548€                             | 51€                                 |
| 11/14                                 | Minimum                                    | _]] €                                    |              |                                                  |                                  |                                       |                                  |                                     |
|                                       | 🔲 Maximum                                  | 100000 €                                 |              |                                                  |                                  |                                       |                                  |                                     |
| Applie                                | quer les filtres                           |                                          | 6            | Pourcentages (                                   | Nombre o                         | de grilles                            | Estimateur                       | de rapports                         |
| Mise en ga<br>entre le mo<br>changer. | arde: l'estimation d<br>oment où votre pro | es rapports donne<br>nostic est effectué | un (<br>et l | ordre de grandeur de<br>la fin de validation, la | es rapports p<br>a répartition c | lutôt qu'un m<br>du site Prono<br>Ann | iontant exact<br>isoft peut être | . De plus,<br>e amenée à<br>Valider |

Ce filtre permet de conserver dans son jeu uniquement les grilles qui répondent aux espérances de gains souhaitées par l'utilisateur, plus exactement, aux estimations de gains souhaitées par l'utilisateur. Il se base sur l'estimateur de rapports présent depuis plus de deux ans sur le site Pronosoft.

**Mise en garde** : comme indiqué dans la fenêtre ci-dessus, l'estimation des rapports, aussi bonne puisse-t-elle être, ne doit pas être considérée comme exacte à 100%, mais comme un ordre de grandeur. Des erreurs de plus de 50%, surtout sur le Loto Foot 15 et aux premiers rangs ne sont pas rares. Egalement, si vous utilisez ce filtre pour un de vos jeux, les données récupérées au moment du filtrage seront forcément différentes des données « finales » correspondant à la fin de validation des Concours Pronosoft. Plus vous validez tôt, plus le risque d'erreur est grand. Un bouton « Mettre à jour » est justement proposé dans cette fenêtre afin de récupérer les dernières données enregistrées sur le site Pronosoft.

Lorsqu'il s'agit d'un Loto Foot 15 (entre 12 et 15 matches), il est possible de demander « Pas de gagnant » au premier rang et/ou « Pas de gagnant » au deuxième rang , en cochant les cases correspondantes. Au Loto Foot 7, l'absence de gagnant au premier rang n'est statistiquement pas possible, et n'est donc pas proposées.

Une fois les « fourchettes » d'estimations de gains souhaitées fixées, appuyez sur le bouton « Appliquer les filtres ». Ceci aura pour effet de vous donner le nombre de grilles retenues par votre filtrage et surtout la distribution des grilles retenues en terme de rapports estimés (partie droite). On peut alors en un coup d'œil voir si le jeu effectué est potentiellement lucratif ou pas (fonction similaire à celle du menu Jeu Final => Distribution des rapports).

#### 3.23.3 Filtre sur les pronostics du concours Pronosoft

Ce filtre est disponible dans le mode expert du logiciel, soit via le Menu « Filtres », soit en utilisant le bouton dans la partie Filtres de la fenêtre principale.

| Filtres sur le nombre de gagnants au Co | oncours                                            | × |
|-----------------------------------------|----------------------------------------------------|---|
| Pronostics du concours Pronosoft        |                                                    |   |
| Date et heure du téléchargement utilisé | x 18/12/08 08:01 Voir les pronostics Mettre à jour |   |
|                                         |                                                    |   |
| Conditions                              |                                                    | _ |
| Nombre de gagnants à 14 sur 14          | Nombre de gagnants à 13 ou plus                    |   |
| Minimum 1                               | Minimum 🛛                                          |   |
| ✓ Maximum 10                            | Maximum 494                                        |   |
|                                         |                                                    |   |
| Nombre de gagnants à 13 sur 14          | Nombre de gagnants à 12 ou plus                    |   |
| 🦳 Minimum 📔                             | Minimum                                            |   |
| Maximum 494                             | Maximum 494                                        |   |
| Nombre de gagnants à 12 sur 14          | Nombre de gagnants à 11 ou plus                    |   |
|                                         |                                                    |   |
| Maximum 494                             | Maximum 494                                        |   |
| , organisani je s                       | , nomen j                                          |   |
| Nombre de gagnants à 11 sur 14          | Moyenne de tous les pronostics                     |   |
| 🗖 Minimum 🛛                             | Minimum 8.52                                       |   |
| 🗖 Maximum 🛛 494                         | Maximum 9.79                                       |   |
| Dessing à séra des son divisors         |                                                    | _ |
| hemise a zero des conditions            | Appliquer les nitres 33                            |   |
|                                         |                                                    |   |
|                                         | Annuler Valider                                    |   |
|                                         |                                                    |   |

Si vous souhaitez filtrer en fonction du nombre de gagnants des concours Pronosoft, ce filtre est pour vous. Il permet de déterminer le nombre de gagnants souhaité à chaque rang, voire même de filtrer sur la moyenne obtenue par l'ensemble des pronostiqueurs.

**Mise en garde** : tout comme pour le filtre sur les estimations de rapports, ce filtre se basera sur les données récupérées au moment du jeu, données qui seront différentes des données finales du concours.

#### 3.23.4 Estimation des rapports en temps réel lors du test du jeu

Dans la fenêtre de test du jeu (Menu Jeu Final => Tester), les informations relatives à l'estimation des rapports sont rajoutées en bas de chaque grille de votre jeu. Le sigle E à gauche du montant indiqué rappel qu'il s'agit d'une Estimation. Lorsque les rapports officiels sont connus (soit par saisie grâce au bouton « Rapports », soit

récupérés par l'intermédiaire du Livescore du logiciel), les montants affichés correspondent alors aux montants réels, et le sigle E est remplacé par le sigle  $\in$ .

| tez votre jeu                        |              |         |               |    |         |           |          |        |         |
|--------------------------------------|--------------|---------|---------------|----|---------|-----------|----------|--------|---------|
| Lunn I Canadd                        |              | lang    | gilles        | n* | 1       | 2         | 3        | 4      | 5       |
| Lyon/ Grenobi                        |              | 14      |               | 01 | Ø 1     | 01-       | 2 1      | Ø 1-   | 21-     |
| Monaco / Caen                        | 1 2 2        | 13      | 10            | 02 | 0 N.    | 0 N-      | 3 -N-    | 0 N-   | 0 N-    |
| 3 Le Havre / Marseill                | e 1 NX       | 12      | 51            | 03 | 0.2     | @ 1N2     | 0.2      | 0-2    | 0.2     |
| Nancy/ Toulous                       | e 1 X 2      | 11      | 99            | 04 | ×1-     | × 1-      | × 1      | × 1-   | ×1-     |
| Le Mans/ St-Etien                    | nc XN 2      | 10      | 104           | 05 | 2 1N-   | 01-       | 01-      | 21-    | @ 1N-   |
| Sochaux/ Paris SO                    | 1 22         | 9       | 48            | 06 | 0 .N.   | 0 N-      | 0 -N-    | 0 N-   | 0 -N-   |
| Bordeaux / Nantes                    | 1 N 2        | 8       | 7             | 07 | -N-     | -N-       | 1        | -N-    | -2      |
| Valenciennes, 11 orient              | MN 2         | 7       | 2             | 08 | 01-     | 01-       | 01-      | 2 1N-  | 01-     |
| valenciennes ./ Lonent .             |              | 6       | 4             | 09 | 1       | 1-        | 1        | 1-     | 1-      |
| Auxerre / Nice                       | 1 N Z        | 5       | 2             | 10 | 1       | -2        | 1        | 1-     | 1-      |
| Rennes / Lille                       | 1 <u>N</u> 2 | 4       | 1             | 11 | -2      | -2        | -2       | -2     | -2      |
| Wigan/ Chelsea                       | 1 <u>N</u> 2 | 3       | 4             | 12 | 2       | -N-       | -N-      | 2      | -N-     |
| 12 ManchesterCit / West Ha           | am 1 N 2     | 2       |               | 13 | -N-     | 1-        | 1        | 1-     | -N-     |
| 13 Inter Milan / AS Rom              | e 1 N 2      | 1       | <u>.</u>      | 14 | ·N·     | N-        | -N-      | 1-     | 1-      |
| Real Madrid / FC Vale                | nce 1 N 2    | 0       | *             |    | Estima  | tion de g | jains de | chaque | grille! |
| 16                                   | 1N2          |         |               |    | n' 4    | nº 52     | n' 58    | nº 129 | n' 149  |
| Mem+ Mem- Aléatoire                  | RAZ 1 N 2    | Exporte | r les grilles |    | 14      | 7         | 8        | 17     | 19      |
| Estimateur de rapports Rapports      |              | Bu      | lletins       |    | E 11000 | E 12715   | E 1167   | E 2965 | E 5346  |
| Analyser les résultats et les eneurs | Tester       | E 200   | stimés<br>7   |    | -       |           | -        |        | 1       |

### 3.23.5 Livescore intégré au logiciel

Le Livescore (scores en temps réel) est accessible à partir du menu « Livescore/Serveur => Livescore LotoFoot » de la fenêtre principale.

| 1   | Sam. 21h00        | fin  | Lyon                | 2:0 | Grenoble          | 1    | Estimation dec                | rang grilles    |
|-----|-------------------|------|---------------------|-----|-------------------|------|-------------------------------|-----------------|
| 2   | Sam. 19600        | fin  | Monaco              | 1:1 | Caen              | N    | Rapports                      | 14 -            |
| 3   | Sam. 19600        | fin  | Le Havre            | 0:1 | Marseille         | 2    | L'estimation des rapports     | 12 .            |
| 4   | Sam. 19h00        | fin  | Nancy               | 0:0 | Toulouse          | N    | est donnée à titre indicatif. | 11 .            |
| 5   | Sam. 19h00        | fin  | Le Mans             | 1:0 | St-Etienne        | 1    | Rapports Officiels            | 9 19            |
| 6   | Sam. 19h00        | fin  | Sochaux             | 1:1 | Paris SG          | N    | 7 sur 7 79.0 6                | 8 47            |
| 7   | Dim. 21100        | fin  | Bordeaux            | 2:0 | Nantes            | 1    | 6 sur 7 8.8 c                 | 7 89            |
| 8   | Sam. 19h00        | fin  | Valenciennes        | 3:1 | Lorient           | 1    |                               | 5 48            |
| 9   | Dim. 16h00        | fin  | Auxerre             | 0:1 | Nice              | 2    | Rapports Officiels            | 4 20            |
| 10  | Dim. 16h00        | fin  | Rennes              | 2:1 | Lille             | 1    | 14 sur 14 14966.0 6           | 2.              |
| 11  | Dim. 14h30        | fin  | Wigan               | 0:1 | Chelsea           | 2    | 13 sur 14 391.6 €             | 1 .             |
| 12  | Dim. 17h00        | fin  | ManchesterCity      | 3:0 | West Ham          | 1    | 12 sur 14 27.7 €              | 0.              |
| 13  | Dim. 20h45        | fin  | Inter Milan         | 2:2 | AS Rome           | N    | 11 sur 14 6.3 €               | Gains Officiels |
| 14  | Dim. 221/00       | fin  | Real Madrid         | 4:2 | FC Valence        | 1    |                               | € 0.0           |
| 15  | 20                | -    |                     | ?:? |                   | ?    | MAJ dans 53 secondes          | Tester          |
| F / | Activer le son 'G | leal | Estimateur de Rappo | t:  | Résultats du Conc | ours | Rahaichi                      |                 |
| h   | TA                | 1    | Pronoso             | ft。 | nm - 1 - 2        | N 2  | aparting bet                  | Anêter          |

Cliquez sur le Bouton « Démarrer » pour établir la connexion avec le serveur Pronosoft. Pendant que les matches ont lieu, les buts sont mis à jour en temps réel. Pour accélérer la mise à jour des résultats, vous pouvez cliquer sur le bouton « Rafraîchir ».

La section « Estimation des Rapports » vous donne à titre indicatif l'évaluation des rapports, basée sur les pronostics effectués dans le concours LotoFoot du site Pronosoft.com. Lorsque les rapports officiels sont connus (une à deux heures après la fin du dernier match), ceux-ci s'affichent alors en vert dans cette fenêtre.

Le test de votre jeu est également mis à jour en temps réel (nombre de grilles à chaque rang), et une estimation de vos gains est alors proposée.

#### Le son Goal

Dans le répertoire *Sounds*, sous le répertoire d'installation de PFE+, figure un fichier goal.mp3. C'est ce fichier qui va être joué à chaque but.

Vous avez donc la possibilité de le remplacer par un autre fichier mp3 de votre choix, ou de choisir les deux autres fichiers du répertoire Sounds (en les renommant) qui correspondent aux "Goal Goal..." de la page Livescore du site Pronosoft.com.

Mon son goal tourne en boucle???

La lecture du fichier mp3 et son exécution ne se fait pas par PronoFoot Expert Plus, mais par l'application par défaut de lecture des fichiers mp3 sur votre ordinateur. Il faut donc peut-être modifier les paramètres par défaut de cette application (Real Player, Windows Media Player, ...).

#### 3.23.6 Estimateur de Rapports

L'estimateur de rapports est accessible via le menu « Livescore/Serveur => Estimateur de Rapports » et également à partir de certaines fenêtres en rapport avec l'estimateur de rapports (Livescore, Filtre sur les Estimations de Rapport, Test du Jeu).

| Estimateur de rapports                                                                                                    | E                                                                                                    |
|----------------------------------------------------------------------------------------------------|----------------------------------------------------------------------------------------------------|
| Grille à estimer<br>Logique Surprises Aléatoire Effacer                                                                                                    | Rang         Estimation           14 sur 14         360000 €           13 sur 14         4000 €           12 sur 14         275 €                                                            |
| 2       St Etienne / Auxerre       1 № 2         3       Toulouse / Nice       1 № 2         4       Lorient                                                                                      | 11 sur14 39€<br>10 sur14 -                                                                                                    |
| 5 Marseille/Nancy XN2<br>6 Paris SG/Valenciennes 1X2                                                                                                    | - 1 N 2<br>1. 23% 33% 44%<br>2. 66% 22% 12%<br>3. 45% 25% 00%                                                                                                    |
| 7         Caen                                                                                                    | 3.         45%         35%         20%           4.         31%         38%         31%           5.         83%         12%         5%           6.         77%         15%         8%      |
| 10         Nantes/ Sochaux         1         N         2           11         Arsenal/Liverpool         1         N         2           12         Milan AC/Udinese         1         N         2 | 7.         18%         28%         54%           8.         88%         8%         4%           9.         34%         35%         31%           10.         49%         30%         21%     |
| 13       Real Madrid / FC Valence       1 № 2         14       Villarreal / FC Barcelone       1 № 2         15       1 № 2                                                                       | 11.         37%         32%         31%           12.         80%         13%         7%           13.         54%         26%         20%           14.         20%         32%         48% |
|                                                                                                    | 17. 2078 3278 4078                                                                                                    |
| [ Considérer les matches non cochés comme 'Gagnant'                                                                                                    | ОК                                                                                                    |

Pour utiliser l'estimateur, il suffit de cocher les résultats dont on veut évaluer les rapports. Il est possible de ne cocher aucun résultat sur un match (si le match n'a pas encore eu lieu par exemple). Dans ce cas, deux modes de fonctionnements sont proposés:

- « Considérer les matches non cochés comme 'Gagnant '» : cette option aura pour conséquence de minimiser les rapports comme si les matches restants étaient annulés. En cochant cette option, on obtient une estimation « de la valeur du jeu au moment t ».
- Si l'option n'est pas sélectionnées, le résultat le plus logique (pourcentage le plus élevé de la répartition qui est présentée sur la droite) est utilisé dans l'estimation des rapports (c'est ce fonctionnement qui est utilisé dans le livescore du site Pronosoft.

Des boutons vous permettent d'évaluer rapidement les grilles grilles Logique, Surprises ou Aléatoires.

### 3.23.7 Résultats du concours Pronosoft

Les résultats du concours Pronosoft sont accessibles via le menu « Livescore/Serveur => Résultats du concours» et également à partir de certaines fenêtres (Livescore, Filtre sur les pronostics du concours)

La fenêtre ci-dessus permet de simuler les classements du concours Loto Foot Pronosoft en fonction des différents résultats possibles, de connaître la moyenne des pronostics et de voir les pronostics des membres ayant participé au concours.

### 3.24 Aide

Le menu Aide du logiciel permet d'obtenir un certain nombre d'informations sur la version de PronoFoot Expert Plus, et différents liens sur le site officiel du logiciel.

# 3.25 FAQ et Forum PronoFoot Expert Plus

Une FAQ (Foire Aux Questions) est disponible sur le site officiel du logiciel (<u>http://www.pronosoft.com</u>). Elle permet de répondre aux interrogations et questions les plus fréquemment posées.

Un Forum de discussions PronoFoot Expert Plus est également proposé, où de nombreux utilisateurs experts vous viendront en aide. http://www.pronosoft.com/forums/viewforum.php?f=1

Vos suggestions sont également les bienvenues.